## Brugervejledning til HP Photosmart 8700 series

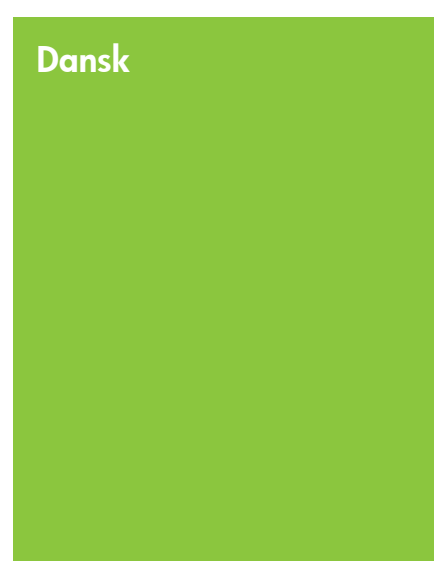

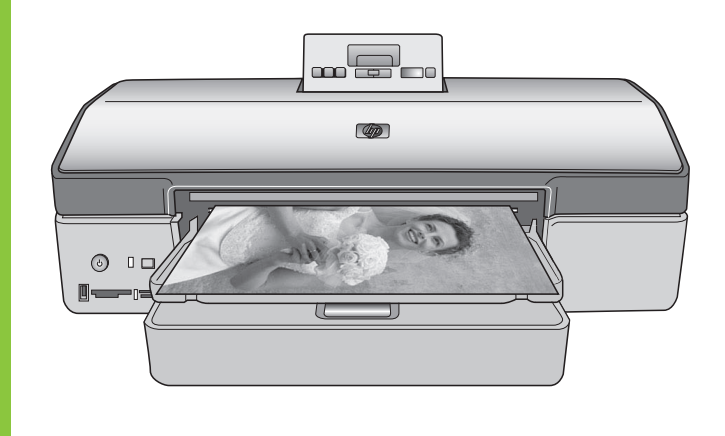

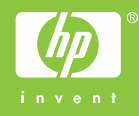

#### Ophavsret (copyrights) og varemærker

© Copyright 2005 Hewlett-Packard Development Company, L.P.

Oplysningerne heri kan ændres uden forudgående varsel. Reproduktion, bearbejdning eller oversættelse er forbudt uden forudgående skriftlig tilladelse, med undtagelse af det, der er tilladt i henhold til ophavsretlige love (copyrights).

#### Bemærk

De eneste garantier for HP-produkter og -serviceydelser findes i de udtrykkelige garantierklæringer, der følger med de pågældende produkter og serviceydelser. Intet heri må fortolkes som værende en yderligere garanti. HP er ikke ansvarlig for evt. tekniske eller redaktionelle fejl eller udeladelser heri.

Hewlett-Packard Development Company, L.P. kan ikke drages til ansvar for eller pålægges erstatning for tilfældige skader eller følgeskader, der måtte opstå i forbindelse med eller som følge af levering, drift eller brug af dette dokument og det programmateriale, det beskriver.

#### Varemærker

HP, HP-logoet og Photosmart tilhører Hewlett-Packard Development Company, L.P.

Secure Digital-logoet er et varemærke tilhørende SD Association.

Microsoft og Windows er registrerede varemærker tilhørende Microsoft Corporation.

CompactFlash, CF og CF-logoet er varemærker tilhørende CompactFlash Association (CFA).

Memory Stick, Memory Stick Duo, Memory Stick PRO og Memory Stick PRO Duo er varemærker eller registrerede varemærker tilhørende Sony Corporation.

MultiMediaCard er et varemærke tilhørende Infineon Technologies AG i Tyskland og er givet i licens til MMCA (MultiMediaCard Association).

Microdrive er et varemærke tilhørende Hitachi Global Storage Technologies.

xD-Picture Card er et varemærke tilhørende Fuji Photo Film Co., Ltd., Toshiba Corporation og Olympus Optical Co., Ltd. Mac, Mac-logoet og Macintosh er registrerede varemærker tilhørende Apple Computer, Inc.

Bluetooth-ordmærket og -logoerne ejes af Bluetooth SIG, Inc. og enhver brug af sådanne mærker af Hewlett-Packard Company sker under licens.

PictBridge og PictBridge-logoet er varemærker tilhørende Camera & Imaging Products Association (CIPA).

Andre firmamærker og deres produkter er varemærker eller registrerede varemærker tilhørende deres respektive ejere.

Den integrerede software i printeren er delvis baseret på arbejde udført af Independent JPEG Group.

Ophavsrettighederne (copyrights) til bestemte fotos i dette dokument bibeholdes af de oprindelige ejere.

#### Modelidentifikationsnummer VCVRA-0402

For at kunne identificere produktet i henhold til amerikansk lov tildeles det et Regulatory Model Number. Regulatory Model Number for dit produkt er VCVRA-0402. Dette nummer bør ikke forveksles med markedsføringsnavnet (HP Photosmart 8700 series-printer) eller produktnummeret (Q5745A).

#### Sikkerhedsoplysninger

Følg altid grundlæggende sikkerhedsforanstaltninger under brug af dette produkt for at minimere risikoen for skade som følge af brand eller elektrisk stød.

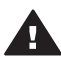

Advarsel! For at forhindre brand eller berøringsfare bør dette produkt ikke udsættes for regn eller nogen form for fugt.

- Læs og forstå alle anvisninger i installationsvejledningen, som lå i kassen med printeren.
- Brug kun en jordforbundet stikkontakt, når enheden tilsluttes en strømkilde. Spørg en kvalificeret elektriker, hvis du ikke ved, om stikkontakten er jordforbundet.
- Følg alle advarsler og instruktioner, der er angivet på produktet.

- Tag stikket ud af stikkontakten på væggen, før du rengør produktet.
- Installer eller brug ikke dette produkt nær vand, eller når du er våd.
- Installer produktet forsvarligt på en stabil overflade.
- Installer produktet i omgivelser, hvor ingen kan træde på eller falde i lysnetledningen, og hvor lysnetledningen ikke bliver beskadiget.
- Se fejlfindingsoplysningerne i HP Photosmart Printer Help på skærmen, hvis produktet ikke fungerer normalt.
- Produktet indeholder ingen dele, som en operatør kan servicere. Service skal udføres af kvalificeret servicepersonale.
- Sørg for ventilation i de lokaler, hvor produktet bruges.

#### Miljøerklæringer

Hewlett-Packard Company lægger vægt på at levere kvalitetsprodukter på en miljøvenlig måde.

#### Beskyttelse af miljøet

Denne printer er fremstillet med en række miljøvenlige foranstaltninger. Du kan finde yderligere oplysninger på HP's Commitment to the Environment på webadressen www.hp.com/hpinfo/globalcitizenship/ environment/.

#### Ozondannelse

Dette produkt genererer ingen mærkbar ozongas (O<sub>3</sub>).

#### Papirforbrug

Dette produkt kan udskrive på genbrugspapir ifølge DIN 19309.

#### Plastik

Plastikdele, der vejer over 24 gram, er afmærket i henhold til internationale standarder, der fremmer muligheden for at identificere plastik til genbrug, når printerens levetid er slut.

#### Dataark om materialesikkerhed

Dataark om materialesikkerhed findes på HP-webadressen www.hp.com/go/ msds. Kunder uden internetadgang kan kontakte HP Kundepleje.

#### Genbrugsprogram

HP tilbyder stadigt flere varereturnerings- og genbrugsordninger i mange lande, og HP samarbejder med nogle af verdens største elektroniske genbrugscentraler. HP sparer ressourcer ved at videresælge nogle af sine mest populære produkter.

Dette HP-produkt indeholder blylod, der kan kræve specialhåndtering ved afslutningen af dens levetid.

Vigtige oplysninger om genbrug til vore kunder i EU: For at bevare miljøet skal dette produkt i henhold til loven genbruges, når det ikke længere kan bruges. Symbolet nedenfor angiver, at dette produkt ikke må bortkastes sammen med almindeligt affald. Aflever venligst produktet til det nærmeste godkendte genbrugsopsamlingssted. Du kan få yderligere oplysninger om aflevering og genbrug af HP-produkter i almindelighed på siden: www.hp.com/ hpinfo/globalcitizenship/environment/ recycle/index.html.

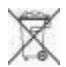

## Indhold

| 1 | Velkommen                                                          | 3  |
|---|--------------------------------------------------------------------|----|
|   | Sådan findes yderligere oplysninger                                | 4  |
|   | Printerdele                                                        | 4  |
|   | Printermenu                                                        | 8  |
| 2 | Forberedelse af udskrivningen                                      | 11 |
|   | llægning af papir                                                  | 11 |
|   | Valg af det korrekte papir                                         | 11 |
|   | Brug af specialpapir                                               | 12 |
|   | Ilægning af papir                                                  | 13 |
|   | Indsættelse af blækpatroner                                        | 15 |
| 3 | Grundlæggende udskrivning fra en computer                          | 19 |
| 4 | Brug af farvestyring                                               | 21 |
|   | Brug af printerbaseret farvestyring                                | 21 |
|   | Brug af programbaseret farvestyring                                | 24 |
| 5 | Oprettelse af kreative projekter                                   | 27 |
|   | Store skabeloner                                                   | 27 |
|   | HP Image Zone                                                      | 29 |
|   | Udskrivning af fotos uden rammer fra en computer                   | 29 |
| 6 | Udskrivning af fotos uden en computer                              | 31 |
|   | Tilslutning til andre enheder                                      | 31 |
|   | Udskrivning af fotos fra et hukommelseskort                        | 32 |
|   | Indsætning af hukommelseskort                                      | 32 |
|   | Understøttede filformater                                          | 33 |
|   | Indsætning af et hukommelseskort                                   | 33 |
|   | Lagring af fotos på en computer fra et hukommelseskort             | 34 |
|   | Fjernelse af et hukommelseskort                                    | 35 |
|   | Beslutning af, hvilke fotos der skal udskrives                     | 35 |
|   | Valg af et fotolayout                                              | 35 |
|   | Valg af fotos til udskrivning                                      | 38 |
|   | Forbedring af fotokvalitet                                         | 39 |
|   | Udførsel af almindelige udskrivningsopgaver fra et hukommelseskort | 39 |
|   | Udskrivning af fotos fra et digitalt kamera                        | 41 |
|   | Brug af et PictBridge-kamera                                       | 41 |
|   | Brug af et Bluetooth-kamera                                        | 42 |
|   | Udskrivning fra andre Bluetooth-enheder                            | 42 |
| 7 | Rengøring og vedligeholdelse                                       | 43 |
|   | Rengøring og vedligeholdelse af printeren                          | 43 |
|   | Udvendig rengøring af printeren                                    | 43 |
|   | Automatisk rensning af blækpatronerne                              | 43 |
|   | Manuel rensning af blækpatronens kontakter                         | 44 |
|   | Udskrivning af en testside                                         | 44 |
|   | Justering af blækpatronerne                                        | 45 |
|   | Udskrivning af en prøveside                                        | 45 |
|   | Opdatering af softwaren                                            | 46 |
|   | Opbevaring af printeren                                            | 46 |

| 47   |
|------|
| 47   |
| 47   |
| 47   |
| 49   |
| . 49 |
| 50   |
| 52   |
| 56   |
| 56   |
| 57   |
| 60   |
| 63   |
| 64   |
| 65   |
| 65   |
| 68   |
| 68   |
| 68   |
| 69   |
| 69   |
| 70   |
| 70   |
| 70   |
| 70   |
|      |
| 70   |
| 70   |
| 71   |
| 73   |
| 74   |
| 75   |
| 77   |
| 77   |
| 77   |
| 81   |
| 83   |
|      |

# 1 Velkommen

Tak, fordi du købte en HP Photosmart 8700 series-printer! Med denne nye printer kan du udskrive professionelle farve- og sort-hvide fotos, som du kan sælge eller vise til andre i mange år fremover.

Denne vejledning giver først og fremmest oplysninger om bestemte udskrivningsopgaver, f.eks. udskrivning fra en computer. Hvis du ønsker yderligere oplysninger om tilslutning af printeren til en computer eller om udskrivning fra en computer, skal du installere printersoftwaren og se HP Photosmart Printer Help på skærmen. Du kan få flere oplysninger om installation af softwaren i installationsvejledningen, der lå i kassen med printeren.

HP Photosmart 8700 series indeholder funktioner, der kan benyttes af både professionelle og øvede amatørfotografer så vel som kreative hjemmebrugere:

| Professionelle og øvede<br>amatørfotografer<br>(Digital fotografering, kunst)                                                                                                    | Kreative hjemmebrugere<br>(Scrapbook, kunst og håndværk,<br>kreative projekter)                                                                                                    |  |  |  |
|----------------------------------------------------------------------------------------------------|----------------------------------------------------------------------------------------------------|--|--|--|
| <ul> <li>Slå printerens farvestyring til eller fra</li> <li>Brug farvestyringsfunktionen for at<br/>sikre, at det, du ser på<br/>computerskærmen, ligner de fotos,<br/>der udskrives på HP Photosmart</li> <li>Brug farvestyringsfunktionerne<br/>sammen med professionelt<br/>software, f.eks. Adobe<sup>®</sup> Photoshop<sup>®</sup><br/>til at frembringe professionelle<br/>udskrifter i høj kvalitet</li> </ul> | <ul> <li>Udskriv fotos uden rammer fra<br/>printerens kontrolpanel eller fra en<br/>computer</li> <li>Brug HP Image Zone-softwaren til<br/>kreative projekter</li> <li>Brug specielle, store skabeloner til<br/>scrapbøger</li> <li>Yderligere oplysninger finder du under<br/>Oprettelse af kreative projekter.</li> </ul> |  |  |  |
| Yderligere oplysninger finder du under<br>Brug af farvestyring.                                                                                                    |                                                                                                    |  |  |  |

Printeren leveres med følgende dokumentation:

- Introduktionshåndbog eller Installationsvejledning: HP Photosmart 8700 series-printeren leveres med installationsanvisninger, som forklarer, hvordan printeren konfigureres, og hvordan printersoftwaren installeres. Hvilket dokument, du får, afhænger af landet/området.
- **Brugervejledning**: Brugervejledningen til *HP Photosmart 8700 series* er den vejledning, du læser i nu. Vejledningen beskriver printerens basisfunktioner, hvordan printeren kan bruges uden at være tilsluttet en computer, og indeholder oplysninger om fejlfinding.
- HP Photosmart Printer Help: HP Photosmart Printer Help på skærmen beskriver, hvordan printeren kan bruges uden en computer, og indeholder oplysninger om programfejlfinding.

## Sådan findes yderligere oplysninger

Når du har installeret HP Photosmart-printersoftwaren på en computer, kan du få vist HP Photosmart Printer Help på skærmen:

- Windows-baseret pc: Åbn menuen Start, og vælg Programmer (vælg Alle programmer i Windows XP),> HP, Photosmart 320, 370, 7400, 8100, 8400, 8700 series > Photosmart Help.
- Macintosh: Vælg Hjælp > Mac-hjælp i Finder, og vælg derefter Bibliotek og HP Photosmart Printer Help.

## Printerdele

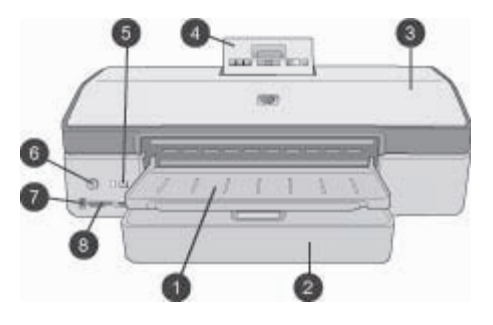

#### **Printerens forside**

| 1 | Udskriftsbakke: Løft for at få adgang til den primære papirbakke.                                                                                                    |
|---|----------------------------------------------------------------------------------------------------|
| 2 | <b>Primær papirbakke</b> : Placer fotopapir, almindeligt papir, transparenter, konvolutter eller andre medier i denne bakke for at udskrive på det.                                                      |
| 3 | Topdæksel: Løft dette dæksel for at få adgang til blækpatronerne og området til<br>opbevaring af blækpatroner og for at fjerne papirstop.                                                                |
| 4 | <b>Dæksel til kontrolpanel</b> : Tryk ned, og slip for at åbne ind til printerens kontrolpanel og skærm. Panelet åbnes.                                                                                  |
| 5 | Annuller: Tryk på denne knap for at fravælge fotos, afslutte en menu eller stoppe en<br>igangværende handling. Der er også en Annuller-knap på printerens kontrolpanel.                                  |
| 6 | Til: Tryk på denne knap for at tænde for printeren eller aktivere den strømbesparende tilstand.                                                                                                    |
| 7 | Kameraport: Brug denne port til at slutte et PictBridge <sup>™</sup> -kompatibelt, digitalt kamera til printeren eller til at indsætte den valgfrie, trådløse HP Bluetooth <sup>®</sup> -printeradapter. |
| 8 | Slot til hukommelseskort: Indsæt hukommelseskort her.                                                                                                    |
|   |                                                                                                    |

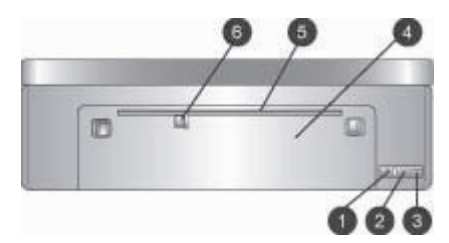

#### Printerens bagside

- 1 **Ethernet-port**: Brug denne port til at slutte printeren til et netværk.
- 2 **USB-port**: Brug denne port til at slutte printeren til en computer.
- 3 **Netledningsforbindelse**: Brug denne port til at tilslutte den netledning, der leveres med printeren.
- 4 Bagdæksel: Fjern dette dæksel for at fjerne papirstop.
- 5 Bageste papirindføringsslot: Brug dette slot til understøttede hårde papirmedier. Det er kun muligt at udskrive via dette slot fra computeren. Det bageste papirindføringsslot understøtter ikke udskrivning på fotokarton eller bannere. Sørg for at lægge papiret lige i slottet og føre det ind, så papiret ikke ligger skævt. Yderligere oplysninger finder du under llægning af papir.
- 6 **Papirbreddestyr til det bageste papirindføringsslot**: Juster dette styr, så det slutter tæt op til kanten af papiret i det bageste papirslot.

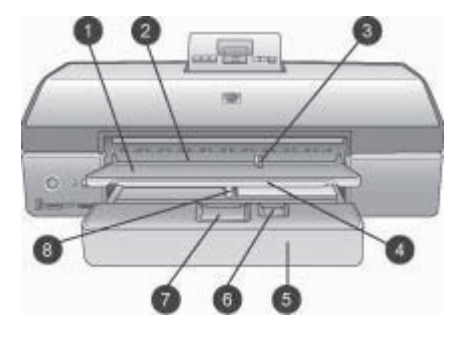

#### Papirbakker

- 1 Udskriftsbakke: Løft for at få adgang til den primære papirbakke.
- 2 **Forreste papirindføringsslot**: Anbring papiret her, hvis du ønsker at føre papiret uden om den primære papirbakke ved et enkelt udskriftsjob. Ved fotomedier skal den blanke side vende nedad. Perfekt til konvolutter.
- 3 **Papirbreddestyr til det forreste papirindføringsslot**: Juster dette styr, så det slutter tæt op til kanten af papiret i det forreste papirslot.
- 4 **Forlænger til udskriftsbakke**: Træk den ind mod dig for at forlænge udskriftsbakken, så den kan opsamle papiret med udskriften, når det føres ud af printeren.
- 5 **Primær papirbakke**: Placer fotopapir, almindeligt papir, transparenter, konvolutter eller andre medier i denne bakke for at udskrive på det. Ved fotomedier skal den blanke side vende nedad.
- 6 **Papirlængdestyr**: Forlæng og juster dette styr, så det slutter tæt op til det lille medies nederste kant i den primære papirbakke.
- 7 Udløser til primær papirbakke: Tryk, og træk mod dig for at udløse og forlænge den primære papirbakke. Du kan derefter ilægge store medier, som normalt ikke kan ligge i papirbakken.
- 8 **Papirbreddestyr til primær papirbakke**: Juster dette styr, så det slutter tæt op til kanten af papiret i den primære papirbakke. Dette er med til at forhindre, at papiret ligger skævt.

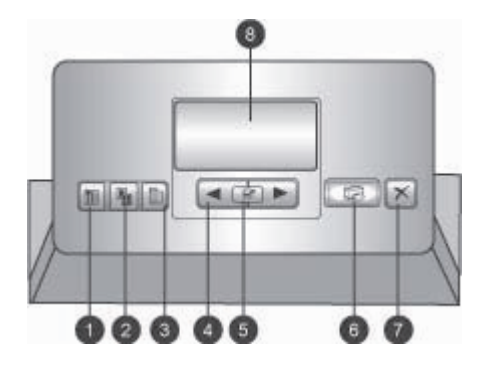

#### Kontrolpanel

- 1 **Indeksside**: Tryk for at udskrive en indeksside (kontaktark) med fotos på et hukommelseskort.
- 2 **Layout**: Tryk for at vælge et udskriftslayout til dine fotos.
- 3 Menu: Tryk for at få vist printermenuen.
- 4 **Navigationspile**: Tryk for at navigere gennem menukommandoerne eller fotonumrene.
- 5 g: Tryk for at vælge et fotonummer eller en menukommando.
- 6 **Udskriv**: Tryk for at udskrive valgte fotos fra det indsatte hukommelseskort.
- 7 Annuller: Tryk for at fravælge fotos, afslutte en menu eller stoppe en igangværende handling. Der er også en Annuller-knap til venstre på printerens forside til højre for Tilknappen.
- 8 **Printerskærm**: Brug denne skærm til at se menuer, sidelayout, blækstatus og meddelelser.

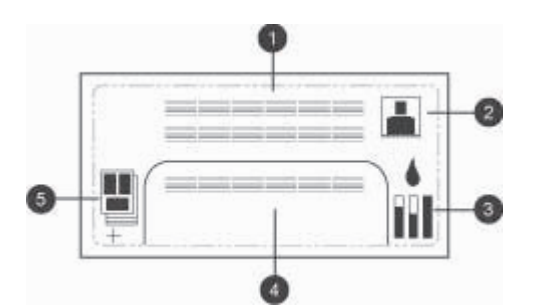

#### Printerskærm

- 1 Meddelelsesområde: Viser printermeddelelser og -menuer.
- 2 **Animationer**: Viser printerens animationer.
- 3 Blækniveau: Viser det aktuelle blækniveau for hver blækpatron i printeren.
- 4 **Udvalgte fotos**: Viser indeksnumrene for de fotos, der er valgt til udskrivning på printerens kontrolpanel.
- 5 Layout/udskriftsjobstatus: Viser det aktuelle fotolayout, antallet af sider til udskrivning og de anvendte slot.

#### Kapitel 1

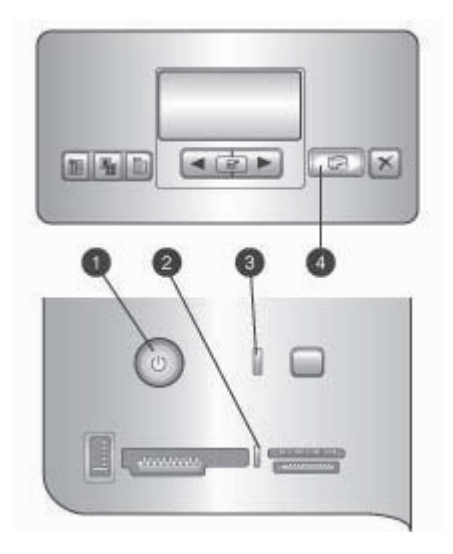

#### Statuslamper

- 1 Indikator for tændt: Lyser blåt, hvis printeren er tændt, ellers er den slukket.
- 2 Indikator for hukommelseskort: Den lyser grønt, hvis et hukommelseskort er indsat korrekt. Den blinker grønt, hvis printeren er ved at oprette forbindelse til et hukommelseskort. Den blinker rødt for at angive en hukommelseskortfejl og den hverken lyser eller blinker, hvis der ikke er indsat et hukommelseskort, eller hvis der er indsat mere end et kort.
- 3 **Indikator for status**: Blinker grønt, hvis printeren er optaget (udskriver ikke). Blinker rødt, hvis der er en fejl, eller hvis der kræves en brugerhandling. Den lyser gult, hvis der er opstået en uoprettelig fejl.
- 4 **Indikator for udskrivning**: Lyser blåt, hvis printeren er klar til udskrivning, og blinker blåt, hvis printeren er ved at udskrive.

### Printermenu

Tryk på Menu for at få vist printermenuen.

#### Sådan navigeres der i printermenuen:

- Tryk på deller for at rulle gennem de menuer eller indstillinger, der vises på printerskærmen.
- Alle menuer med en trekant har undermenuer eller indstillinger. Tryk på z for at se undermenuerne eller indstillinger.
- Tryk på Annuller for at afslutte den aktuelle menu.

#### Printermenustrukturen

- Print all (udskriv alt): Vælg at udskrive alle fotos på hukommelseskortet, som er indsat i printeren.
- Date/time stamp option (dato- og tidsstempel)
  - Date/time (dato/tid)
  - Date only (kun dato)
  - Off (fra) (standard)
- SmartFocus: Stil skarpt for at få klarere og skarpere detaljer.
  - On (til)
  - Off (fra) (standard)
- Digital Flash: Slå til for at forbedre fotos med dårlig belysning og kontrast.
  - On (til)
  - Off (fra) (standard)
- Change the print quality (ændre udskriftskvaliteten)
  - Normal
  - Best (bedst) (standard)

Normal bruger mindre blæk end Best (bedste), og gælder kun for det aktuelle udskriftsjob. Indstillingen nulstilles derefter automatisk til Best (bedst).

- Print a sample page (udskriv en prøveside): Vælg for at udskrive en prøveside, som er nyttig til kontrol af printerens udskriftskvalitet.
- Print a test page (udskriv en testside): Vælg for at udskrive en testside med oplysninger om printeren, som kan bruges til fejlfinding.
- Network settings (netværksindstillinger)
  - Display network IP adress (vis netværkets IP-adresse): Vælg for at få vist printerens IP-adresse.
  - Print network settings page (udskriv side med netværksindstillinger): Vælg for at udskrive en netværkskonfigurationsside, som du kan bruge til fejlfinding af netværksforbindelser eller ved den første netværksindstilling.
  - Reset network settings (nulstil netværksindstillinger): Vælg for at nulstille netværksindstillingerne til de oprindelige indstillinger.
  - Reset Bluetooth settings (nulstil Bluetooth-indstillinger): Vælg for at nulstille Bluetooth-indstillingerne til de oprindelige indstillinger.
- Clean the print cartridges (rens blækpatronerne): Vælg for at rense blækpatronerne. Efter rensningen er udført, udskriver printeren en testside. Du har mulighed for at rense blækpatronerne igen, hvis testsiden viser, at de stadigvæk ikke er rene.
- Calibrate the printer (kalibrer printeren): Vælg for at kalibrere printeren.
- Select paper settings (vælg papirindstillinger)
  - Auto-detect (automatisk registrering) (standard): Printeren vælger selv automatisk papirtype og -bredde.
  - Manually set (manuel indstilling): Brugeren kan manuelt vælge papirtype og -bredde.
- Select language (vælg sprog): Vælg for at angive sproget, der skal vises på printerens display.
- Reset all menu settings (nulstil alle menuindstillinger): Gendanner de oprindelige menuindstillinger undtagen Select language (vælg sprog).

Kapitel 1

# 2 Forberedelse af udskrivningen

Dette afsnit indeholder oplysninger om følgende:

- Ilægning af papir
- Indsættelse af blækpatroner

## llægning af papir

Lær, hvordan du vælger det rigtige papir til dit udskriftsjob, og hvordan du lægger det i den relevante bakke, så du kan udskrive på det.

#### Valg af det korrekte papir

Du kan finde en liste over tilgængeligt HP-inkjet-papir eller købe materialer på følgende adresser:

- www.hpshopping.com (USA)
- www.hp.com/go/supplies (Europa)
- www.hp.com/jp/supply\_inkjet (Japan)
- www.hp.com/paper (Asien/stillehavsområdet)

Du får de bedste og længstvarende udskriftsresultater ved at vælge disse topkvalitetsfotopapirer fra HP.

| Når du vil udskrive                                                                                                    | Skal du bruge dette papir                                              |
|----------------------------------------------------------------------------------------------------|------------------------------------------------------------------------|
| Udskrifter og forstørrelser af høj kvalitet og med lang holdbarhed                                                           | HP Premium Plus Fotopapir                                              |
| Billeder med en medium til høj<br>opløsning – hurtigtørrende,<br>vandafvisende, mindre vigtige fotos og<br>forretningsfotos. | HP Premium Fotopapir                                                   |
| Mindre vigtige fotos fra e-mail og internettet                                                                               | HP Avanceret Fotopapir<br>HP Fotopapir<br>HP Fotopapir til daglig brug |
| Tekstdokumenter, kladder, test- og justeringssider                                                                           | HP Premium inkjet-papir                                                |

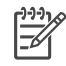

**Bemærk!** HP designer sit fotopapir, så det ikke falmer. Det betyder, at dine fotos forbliver farverige i mange år. Du kan få flere oplysninger om dette på HP's websted. Gå til www.hp.com/support, vælg dit land/område og sprog, indtast derefter HP Photosmart 8700 i søgefeltet til produkt/navn. Tryk på ENTER og vælg derefter HP Photosmart 8700 series-printeren. Du skal i søgefeltet **Question or keywords (spørgsmål eller nøgleord)** angive lysfasthed eller varighed og derefter trykke på ENTER. Klik på det emne, du vil se.

Sådan opbevarer du papiret, så det er klar til udskrivning:

- Opbevar fotopapiret i originalemballagen eller i en plastikpose, som kan lukkes.
- Lad papiret ligge plant på et køligt, tørt sted. Hvis hjørnerne krøller, kan du anbringe papiret i en plastikpose og forsigtigt bøje det i den modsatte retning, indtil det ligger plant.
- Hold i kanten af fotopapiret for at undgå pletter.

#### Brug af specialpapir

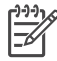

**Bemærk!** HP anbefaler, at du bruger den primære bakke til disse specielle medier, men det bageste papirindføringsslot kan bruges til mere hårde medier. Se HP's websted på www.hp.com/support for at få yderligere oplysninger om udskrivning på kunstmedier.

HP-printeren udskriver også på forskellige specielle medier, som ikke er fra HP. Eksperimenter med nogle af typerne, der er anført nedenfor, for at opnå specielle effekter.

- Smooth Fine Art Paper
- William Turner Textured Surface
- German Etching
- Photo Rag
- Photo Rag Smooth Surface
- Fine Art Water Color
- Soft Fine Art Water Color
- Photo Rag Duo
- Soft Suede
- Gallery Gloss

Tilbehøret er muligvis ikke tilgængeligt i alle lande/områder. Spørg din lokale medieforhandler.

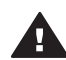

Advarsel! Brug ikke fotokarton, da det kan beskadige printeren.

#### llægning af papir

HP Photosmart 8700 series understøtter følgende papirstørrelser:

| Ved | udskrivning fra en computer                                                                   | Ved udskrivning fra printerens<br>kontrolpanel                                                                                                    |
|-----|-----------------------------------------------------------------------------------------------|----------------------------------------------------------------------------------------------------|
| •   | Fra 76 x 127 mm (3 x 5") op til 324<br>x 476 mm (13 x 19")<br>216 mm bredt (8,5") bannerpapir | <ul> <li>9 x 12,70 cm (3,5 x 11")</li> <li>10 x 15 cm (4 x 6")</li> <li>13 x 18 cm (5 x 7")</li> <li>20 x 25 cm (8 x 10")</li> <li>21,6 x 27,9 cm (8.5 x 11")</li> <li>27,9 x 35,6 (11 x 14")</li> <li>33,02 x 48,26 cm (13 x 19")</li> <li>10 x 15 cm (med eller uden afrivningsfane)</li> <li>13 x 18 cm</li> <li>A3</li> <li>A4</li> <li>A6</li> <li>L</li> <li>2L</li> <li>Hagaki</li> </ul> |

#### Understattede nanirstarrelser

Tip til ilægning af papir:

- Inden du ilægger papiret, skal du trække papirbredde- og papirlængdestyret ud • for at gøre plads til papiret. Når du har lagt papiret i, skal du justere papirstyrene, så de er tæt på kanten af papiret uden at bøje det.
- Læg kun papir af én type og én størrelse i bakken ad gangen. •
- Når papiret er lagt i, skal du trække udbakkeforlængeren ud, så den kan opsamle • de udskrevne sider. Dette forhindrer, at udskrevne sider falder ud af udskriftsbakken.

Du kan bruge anvisningerne i følgende tabel til at ilægge de mest almindelige papirstørrelser i printeren.

| Papirtype                                                                                                    | Sådan ilægges papiret                                                                                                    | Bakke                                                                                                    |
|----------------------------------------------------------------------------------------------------|----------------------------------------------------------------------------------------------------|----------------------------------------------------------------------------------------------------|
| Alle understøttede<br>papirstørrelser eller<br>almindeligt papir                                                     | <ol> <li>Hæv udskriftsbakken (4).</li> <li>Læg papir i med<br/>udskriftssiden nedad. Tryk<br/>på udløseren til den<br/>primære bakke (2), og<br/>træk evt. bakken ud for at<br/>få bedre adgang.<br/>Kontroller, at papirstablen<br/>ikke er højere end den<br/>øverste del af<br/>papirlængdestyret (3).</li> <li>Juster papirbreddestyret<br/>til den primære<br/>papirbakke (1).</li> <li>Sænk udskriftsbakken (4).</li> </ol> | Primær papirbakke         1       Papirbreddestyr til primær papirbakke         2       Udløser til primær papirbakke         3       Papirlængdestyr         4       Udskriftsbakke |
| Alle understøttede<br>fotomedier eller<br>almindelige<br>papirmedier -<br>perfekt til<br>konvolutter                 | <ol> <li>Ilæg papir med<br/>udskriftssiden nedad i det<br/>forreste<br/>papirindføringsslot (1).<br/>Hvis du bruger papir med<br/>fane, skal du ilægge det,<br/>så fanen indføres sidst.</li> <li>Juster papirbreddestyret i<br/>det forreste<br/>papirindføringsslot (3).</li> </ol>                                                                                                    | I       Forreste papirindføringsslot         2       Udskriftsbakke         3       Papirbreddestyr til det forreste papirindføringsslot                                             |
| Hårde medier,<br>f.eks. karton ( <b>Ikke</b><br><b>understøttet</b> :<br>udskrivning af<br>fotokarton og<br>bannere) | <ol> <li>Ilæg papir med<br/>udskriftssiden opad i det<br/>bageste<br/>papirindføringsslot (1).</li> <li>Juster papirbreddestyret<br/>til det bageste<br/>papirindføringsslot (2).</li> <li>Tip         <ul> <li>Hvis du vil undgår<br/>papirstop og forhindre, at<br/>papiret trækkes skævt</li> </ul> </li> </ol>                                                                                                    | Bageste papirindføringsslot         1       Bageste papirindføringsslot         2       Papirlængdestyr til det bageste papirindføringsslot                                          |

(fortsat)

| Papirtype | Sådan ilægges papiret                                                                                                    | Bakke |
|-----------|----------------------------------------------------------------------------------------------------|-------|
|           | <ul> <li>skal du lægge et papir ad<br/>gangen lige ind i slottet.</li> <li>Brug kun hårde<br/>kartonmedier</li> <li>Brug det ikke til<br/>udskrivning af fotokarton<br/>eller bannere</li> <li>Brug kun dette slot ved<br/>udskrivning fra en<br/>computer. Må ikke bruges<br/>ved udskrivning via<br/>printerens kontrolpanel.</li> </ul> |       |

### Indsættelse af blækpatroner

HP Photosmart 8700 series-printeren kan udskrive farve og sort-hvid fotos samt dokumenter. HP kan levere forskellige typer af blækpatroner, så du kan vælge de bedste patroner til dine opgaver. HP Photosmart 8700 series understøtter HP Blå Fotoblækpatron til udskrivning af farveudskrifter med dybere blå farver og for at opnå bedre farveovergange.

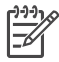

Bemærk! De blækpatronnumre, som du kan bruge sammen med denne printer, står bag på den trykte brugervejledning til *HP Photosmart 8700 series*. Hvis du allerede har brugt printeren flere gange, kan du finde blækpatronnummeret i HP Photosmart 8700 series Toolbox. Windowsbrugere: Højreklik på det lille cÅbn HP Photosmart 8700 series værktøjskassen. Klik på fanen Anslået blækniveau, og klik derefter på knappen Oplysninger om bestilling af blækpatron. Macintosh-brugere: Klik på HP Image Zone i Dock. Marker Maintain Printer (vedligehold printer) i genvejsmenuen Settings (indstillinger). Klik på Utilities (funktioner), og marker derefter Supplies (artikler) i genvejsmenuen.

Hvis du vil opnå den bedste udskriftskvalitet, anbefaler HP, at du altid bruger HPblækpatroner. Hvis du indsætter en blækpatron, der ikke er nævnt i denne tabel, kan printergarantien blive ugyldig.

| Når du vil<br>udskrive | Skal du indsætte<br>denne<br>blækpatron i<br>venstre bås | Skal du indsætte<br>denne<br>blækpatron i den<br>midterste bås | Skal du indsætte<br>denne<br>blækpatron i<br>højre bås |
|------------------------|----------------------------------------------------------|----------------------------------------------------------------|--------------------------------------------------------|
| Farvefotos             |                                                          | Δ                                                              | Ó                                                      |
|                        | HP Blå Foto                                              | HP Trefarvet                                                   | HP Grå foto                                            |

#### Brug af de korrekte blækpatroner

Brug af de korrekte blækpatroner (fortsat)

| Når du vil<br>udskrive                   | Skal du indsætte<br>denne<br>blækpatron i<br>venstre bås | Skal du indsætte<br>denne<br>blækpatron i den<br>midterste bås | Skal du indsætte<br>denne<br>blækpatron i<br>højre bås |
|------------------------------------------|----------------------------------------------------------|----------------------------------------------------------------|--------------------------------------------------------|
| Sort-hvide fotos                         |                                                          |                                                                |                                                        |
|                                          | HF DIA FULU                                              | HP Trefarvet                                                   | HP Gra 1010                                            |
| Sepia og antikke<br>fotos                |                                                          | Δ                                                              | Ó                                                      |
|                                          | HP Foto                                                  | HP Trefarvet                                                   | HP Grå foto                                            |
| Tekst og<br>farvelagte<br>stregtegninger |                                                          | Δ                                                              | ٥                                                      |
|                                          | HP Foto                                                  | HP Trefarvet                                                   | HP Sort                                                |

 $\triangle$ 

**Forsigtig!** Sørg for at bruge de rette blækpatroner. Desuden fraråder HP modificering eller genopfyldning af HP-blækpatroner. Skader, der opstår som følge af modificering eller genopfyldning af HP-blækpatroner, dækkes ikke af HP-garantien.

Hvis du vil opnå den bedste udskriftskvalitet, anbefaler HP, at du installerer alle blækpatroner, inden den dato der er trykt på emballagen.

#### Indsættelse eller udskiftning af blækpatroner

|                         | <ol> <li>Klargøring af printeren og blækpatronerne</li> <li>Sørg for, at den indre karton er taget ud af printeren, og at printeren er tændt.</li> <li>Løft printerens dæksel.</li> <li>Fjern den lyserøde tape fra alle blækpatroner.</li> </ol> |  |
|-------------------------|----------------------------------------------------------------------------------------------------|--|
| Fjern den lyserøde tape | Undgå at berøre blækdysserne og de<br>kobberfarvede kontakter, og sæt ikke tapen på                                                                                                    |  |
| <b>I</b>                | blækpatronerne igen.                                                                                                    |  |
| Må ikke berøres         |                                                                                                    |  |

#### Indsættelse eller udskiftning af blækpatroner (fortsat)

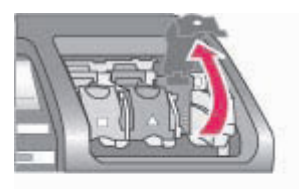

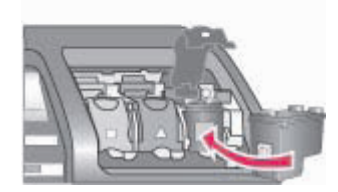

#### Isæt blækpatronerne

- Hvis du vil udskifte en blækpatron, skal du skubbe blækpatronen nedad og trække ud i dækslet til blækpatronbåsen og derefter trække blækpatronen ud.
- 2. Symbolet på blækpatronens etiket skal svare til den korrekte bås.
- Hold blækpatronen med etiketten for oven, skub den let opad og ind i båsen, så de kobberfarvede kontakter kommer ind først. Skub blækpatronen på plads, så den falder i hak.
- 4. Luk dækslet til blækpatronbåsen.
- 5. Gentag de foregående trin, hvis du skal indsætte de andre blækpatroner.
- 6. Når du har indsat de ønskede patroner, skal du lukke printerdækslet.

Du skal indsætte alle tre patroner, for at printeren kan fungere korrekt.

**Tip!** Hvis du udskriver med **Ink-backup printing mode (blækbackup-tilstand)**, kan du fortsætte udskrivningen, selv om en af patronerne svigter eller løber tør for blæk. Fjern patronen, og luk printerdækslet for at aktivere tilstanden Blækbackup. Printeren fortsætter udskrivningen, men ved langsommere hastighed og med ringere udskriftskvalitet. Der vises en meddelelse om, at tilstanden Blækbackup er aktiveret. Udskift blækpatronen så hurtigt som muligt.

På den inaktive printerskærm vises tre ikoner for det omtrentlige blækniveau i hver blækpatron (100%, 75%, 50%, 25% og næsten tom). Der vises ikke ikoner for blækniveau, hvis en af de indsatte patroner ikke er originale HP-blækpatroner.

 Hver gang du indsætter eller udskifter en blækpatron, bliver du bedt om at udskrive en justeringsside. Det sikrer høj udskriftskvalitet.
 Justering af patronerne

 Læg papir i den primære papirbakke.
 Følg vejledningen på skærmen for at udføre patronjusteringen.

Se Justering af blækpatronerne.

#### Når du ikke bruger en blækpatron

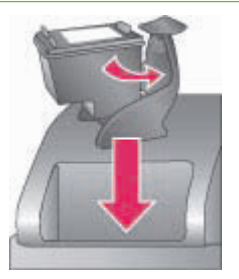

Hver gang du tager en blækpatron ud af printeren, skal du opbevare den i et hylster til blækpatroner. Hylsteret forhindrer blækket i at tørre ud. Forkert opbevaring af blækpatronen kan beskadige den. Der ligger en blækpatronbeskytter i kassen sammen med printeren.

→ Du kan lægge en blækpatron i hylsteret ved at skubbe den lidt skråt ind, indtil den falder i hak.

Når du har indsat en patron i blækpatronhylsteret, skal du placere den i opbevaringsområde under topdækslet.

## 3 Grundlæggende udskrivning fra en computer

Du skal gemme dine fotos på computeren, før du kan bruge dem sammen med printerdriversoftwaren, som gør det muligt for dig at udskrive fotos fra en computer. Yderligere oplysninger finder du under Lagring af fotos på en computer fra et hukommelseskort.

Du kan få flere oplysninger om installation af printerdriversoftwaren i installationsvejledningen, der lå i kassen med printeren.

Hent jævnligt de nyeste opdateringer til printersoftwaren (to gange om måneden), så du altid har de nyeste funktioner og forbedringer. Yderligere oplysninger finder du under Opdatering af softwaren.

Printdriversoftwaren er den grænseflade, der vises, når du udskriver. Dette afsnit beskriver de indstillinger for udskriftskvalitet, som er tilgængelige for HP Photosmart 8700 series i printerdriveren, og hvordan du vælger de bedste indstillinger for det aktuelle udskriftsjob.

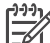

Bemærk! HP Photosmart Printer Help på skærmen giver oplysninger om de mange udskriftsindstillinger, som er tilgængelige, når du udskriver fra en computer. Yderligere oplysninger om åbning af hjælpen finder du under Sådan findes yderligere oplysninger.

#### Sådan defineres indstillingerne til udskriftskvalitet

1. Åbne dialogboksen Udskriv.

#### Hvis du bruger en Windows-computer

→ Klik på fanen Papir/kvalitet i dialogboksen Udskriv (Windows 2000/XP), eller klik på Egenskaber i dialogboksen Udskriv, og klik derefter på fanen Papir/kvalitet (Windows 98).

#### Hvis du bruger en Macintosh

- a. Marker Paper Type/Quality (papirtype/-kvalitet) i genvejsmenuen Copies & Pages (kopier og sider).
- b. Klik på fanen Paper (papir).
- Vælg en indstilling i genvejsmenuen Udskriftskvalitet (Windows) eller Quality (kvalitet) (Macintosh):
  - Hurtig kladde: Denne 300 dpi-indstilling giver hurtigere udskrivningshastighed og den mest økonomiske brug af blæk. Brug den til prøveudskrivning af fotos eller kreative projekter. Udskrifter bliver lyse.
  - Hurtig normal: Denne 300 dpi-indstilling giver den hurtigste udskrivningshastighed for udskrifter af god kvalitet. Brug den til prøveudskrivning af dine fotos.
  - Normal: Denne 600 dpi-indstilling giver den bedste balance mellem udskriftskvalitet og hastighed. Brug den til de endelige udskrifter.

- Bedst: Denne 600 dpi-indstilling giver den bedste balance mellem høj kvalitet og hastighed og bruger PhotoREt-farveforbedring. Brug den til udskrifter af den bedste kvalitet.
- Maksimum dpi: Denne 4800 x 1200 dpi-indstilling giver udskrifter af den bedst mulige kvalitet, men udskrivningen tager lang tid og kræver meget ledig diskplads.

Hvis du vil have yderligere oplysninger om HP-printerdriver, skal du gøre følgende:

- Windows: I menuen Start skal du vælge Programmer (i Windows XP skal du vælge Alle programmer) > HP > Photosmart 320, 370, 7400, 8100, 8400, 8700 series > Photosmart Help og derefter klikke på HP Photosmart Printer Help. I selve udskrivningsdialogboksen skal du højreklikke på en indstilling og klikke på dialogboksen Hvad er det? for at få flere oplysninger om den pågældende indstilling.
- Macintosh: Vælg Help (hjælp) > Mac Help (Mac-hjælp) i Finder, og vælg derefter Library (bibliotek) > HP Photosmart Printer Help.

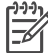

**Bemærk!** Du kan få yderligere oplysninger om farveindstillinger under Brug af farvestyring.

# **4** Brug af farvestyring

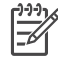

**Bemærk!** Dette afsnit indeholder grundlæggende oplysninger om farvestyring med HP Photosmart 8700 series. Du kan få flere oplysninger om dette komplekse emne på HP's websted. Gå til www.hp.com/support, vælg dit land/ område og sprog, indtast derefter HP Photosmart 8700 i søgefeltet til produkt/navn. Tryk på ENTER og vælg HP Photosmart 8700 series-printeren. Du skal i søgefeltet **Question or keywords (spørgsmål eller nøgleord)** angive farvestyring og derefter trykke på ENTER. Klik på det emne, du vil se.

Ofte giver den printerbaserede standardfarvestyring for HP Photosmart 8700 series gode resultater, men hvis du har behov for at opnå bedre kontrol over farvestyringen i arbejdsgangen, finder du yderligere oplysninger i afsnittet Brug af programbaseret farvestyring.

Farvestyring gør det muligt for dig at overføre farve i billeder eller grafik korrekt mellem programmer, operativsystemer og billedbehandlingsenheder, f.eks. kameraer, scannere, skærme og printere.

Digitalkameraer, scannere og skærme bruger RGB<sup>1</sup>-farvemodellen, mens erhvervsprintere bruger CMYK<sup>2</sup>-farvemodellen. Forskellene mellem de to farvemodeller kan medføre, at udskrevne fotos ser markant anderledes ud end det, som du ser på skærmen.

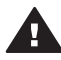

Advarsel! Det er muligt at have farvestyringsfunktioner aktiveret i både printerdriveren og i et program, som f.eks. Adobe<sup>®</sup> Photoshop.<sup>®</sup> Denne dobbeltindstilling medfører utilfredsstillende resultater. Brug enten printerbaseret eller programbaseret farvestyring, men ikke begge på samme tid.

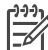

**Bemærk!** Farvestyring er et komplekst emne, og en detaljeret gennemgang hører ikke hjemme i denne brugervejledning. HP Photosmart 8700 series Brugervejledningen indeholder et par typiske eksempler, men hvis du ønsker yderligere oplysninger, skal du se dokumentationen, der blev leveret med billedredigeringssoftwaren fra tredjepart.

## Brug af printerbaseret farvestyring

HP Photosmart 8700 series tilbyder indbygget automatisk farvestyring, som er let at konfigurere. Printerbaseret farvestyring producerer flotte resultater og er tilstrækkeligt for mange brugere.

Yderligere oplysninger om mere avancerede former for farvestyring på et professionelt niveau, finder du under Brug af programbaseret farvestyring.

<sup>1</sup> RGB-farvemodellen hedder sådan, før den blander rødt, grønt og blåt farvet lys. Teknologier, der er baseret på lys (skærme, scannere eller digitale kameraer), bruger denne model.

<sup>2</sup> CMYK-farvemodellen, der bruges i trykkeribranchen, er baseret på de lysabsorberende egenskaber for blæk, der trykkes på papir. CMYK står for cyan, magenta, yellow (gul) og black (sort), som er farverne, der bruges i flerfarvetryk med fire farver.

### Indstillinger for farvetilstand i printerdriveren

| Indstilling                                                                                                    | Hvornår skal den bruges?                                                                                                    |  |
|----------------------------------------------------------------------------------------------------|----------------------------------------------------------------------------------------------------|--|
| Colorsmart/sRGB<br>De fleste billedbehandlingsenheder,<br>f.eks. skærme, kameraer og scannere,<br>bruger normalt sRGB. Printeren er også<br>som standard indstillet til Colorsmart/<br>sRGB. Når den er indstillet til denne<br>tilstand, konverterer printeren farver fra<br>sRGB til printerens blækfarver.<br>Tip! Du bør ikke indstille printeren til<br>denne tilstand, hvis du også bruger ICC-<br>profiler og dit program til at styre farver.<br>Dette kan medføre forringet<br>farvegengivelse, da farverne                                                                         | <ul> <li>Når digitalkameraet, scanneren<br/>eller billedredigeringssoftwaren er<br/>indstillet til sRGB</li> <li>Når du vil anvende den letteste og<br/>mest grundlæggende form for<br/>farvestyring</li> <li>Når du ikke anvender ICC-profiler</li> </ul> |  |
| konverteres to gange – først af<br>programmet og derefter af printeren.                                                                                                    |                                                                                                    |  |
| Adobe RGB eller Adobe RGB (1998)<br>Du kan indstille nogle<br>billedbehandlingsenheder til Adobe<br>RGB, som er en forbedret version af<br>sRGB-farverummet, der er udviklet til<br>digitalfotografering med et højt<br>gengivelsesniveau for farver. Når den er<br>indstillet til denne tilstand, konverterer<br>printeren farver fra Adobe RGB til<br>printerens blækfarver.<br><b>Tip!</b> Du bør ikke indstille printeren til<br>denne tilstand, hvis du også bruger ICC-<br>profiler og dit program til at styre farver.<br>Dette kan medføre forringet<br>farvergengivelse da farverne | <ul> <li>Når digitalkameraet, scanneren<br/>eller billedredigeringssoftwaren er<br/>indstillet til Adobe RGB</li> <li>Ved digital fotografering med høj<br/>kvalitet</li> <li>Når du ikke anvender ICC-profiler</li> </ul>                                 |  |
| konverteres to gange – først af<br>programmet og derefter af printeren.                                                                                                    |                                                                                                    |  |
| Managed by Application (Windows)<br>Application Managed Colors (Mac OS)<br>Når den er indstillet til denne tilstand,<br>foretager printeren ingen farvestyring.<br>Programbaseret farvestyring lader<br>billedredigeringssoftwaren styre<br>farvekonverteringer fra billedets<br>farverum til printerens blækfarver                                                                                                    | <ul> <li>Når du vil bruge ICC-profiler</li> <li>Når du vil bruge<br/>farvestyringsfunktionerne i<br/>billedredigeringssoftware, f.eks.<br/>Adobe Photoshop</li> <li>Når du vil opnå den bedste styring<br/>over farvekvaliteten</li> </ul>                 |  |

Indstillinger for farvetilstand i printerdriveren (fortsat)

| Indstilling                                                                                                    | Hvornår skal den bruges? |
|----------------------------------------------------------------------------------------------------|--------------------------|
| Konverteringen foregår i<br>billedredigeringssoftwaren.                                                                                                    |                          |
| Hvis du anvender programbaseret<br>farvestyring, skal du ændre indstillinger i<br>både printerdriveren og programmerne.<br>Desuden kræves ICC-profiler for alle<br>enheder. Yderligere oplysninger finder<br>du under Brug af programbaseret<br>farvestyring. |                          |

Hvis du vil udskrive med farvestyringsfunktionerne, der er indbygget i HP Photosmart 8700 series, skal du ændre indstillingerne i printerdriversoftwaren og billedredigeringssoftwaren. Her følger et eksempel på et typisk udskriftsjob, hvor der bruges printerbaseret farvestyring med Adobe Photoshop (version 7 eller CS).

#### Sådan udskrives med printerbaseret farvestyring

- 1. Åbn filen, som du vil udskrive i Adobe Photoshop.
- Vælg File (filer) > Print with Preview (udskriv med eksempel) i Adobe Photoshop. Kontroller, at Show More Options (vis flere indstillinger) er markeret i dialogboksen Print with Preview (udskriv med eksempel), og vælg derefter Color Management (farvestyring) i genvejsmenuen.
- I området Print Space (udskriftsområde) i dialogboksen Print with Preview (udskriv med eksempel) skal du vælge den samme indstiling for RGB-farverum, som du vil bruge i printerdriveren (Windows). Dette er i de fleste tilfælde sRGB eller Adobe RGB. På en Macintosh skal du i stedet vælge Printer Color Management (farvestyring for printer).
- Klik på Page Setup (sideopsætning) i dialogboksen Print with Preview (udskriv med eksempel), konfigurer siden for det aktuelle billede på den ønskede måde, og klik derefter på OK.
- 5. Klik på Print (udskriv).

#### Hvis du bruger en Windows-computer

- a. Klik på Egenskaber i dialogboksen Udskriv.
- b. Klik på fanen Farve i dialogboksen Egenskaber.
- c. Vælg en farvetilstand i genvejsmenuen Farvestyring i dialogboksen Udskriv:
  - Colorsmart/sRGB (standard)
  - AdobeRGB

Vælg den samme farvetilstand, som du valgte som RGB-arbejdsrum i dialogboksen **Color Settings (farveindstillinger)** i Adobe Photoshop.

d. Klik på fanen **Papir/kvalitet**, vælg den ønskede papirtype i genvejsmenuen **Typen er**, og klik derefter på **OK**.

#### Hvis du bruger en Macintosh

a. Vælg Paper Type/Quality (papirtype/-kvalitet) i dialogboksen Print (udskriv).

- b. Vælg en farvetilstand i genvejsmenuen Color (farve) i dialogboksen Print (udskriv):
  - Colorsmart/sRGB
  - AdobeRGB

Vælg den samme farvetilstand, som du valgte som RGB-arbejdsrum i dialogboksen **Color Settings (farveindstillinger)** i Adobe Photoshop.

- 6. Klik på **OK** i dialogboksen **Print (udskriv)** for at starte udskrivningen.
  - Tip! Hvis du vil opnå de bedste resultater ved udskrivning af fotos i sort/hvid,
  - Skal du sørge for at indsætte en HP Grå Fotoblækpatron og vælge indstillingen Udskriv i gråtoneskala i dialogboksen Udskriv (Windows) eller indstillingen Grayscale (gråtoneskala) i genvejsmenuen Color (farve) i dialogboksen Print (udskriv) (Mac OS). Brug billedredigeringssoftwaren til at styre konverteringen, hvis du vil opnå bedre kontrol over konverteringen af farvefotos til sort/hvid.

## Brug af programbaseret farvestyring

Programbaseret farvestyring giver en mere sofistikeret styring sammenlignet med den printerbaserede, men medfører også større kompleksitet og flere trin.

Yderligere oplysninger om den printerbaserede farvestyring, der er indbygget i HP Photosmart 8700 series, finder du under Brug af printerbaseret farvestyring.

Brug af programbaseret farvestyring kan indebære:

- Brug af enhedsprofiler: Programbaseret farvestyring er afhængig af filer kaldet ICC<sup>3</sup>-enhedsprofiler. En ICC-profil beskriver en enheds farverum. Softwarekomponenten i farvestyringssystemet bruger disse profiler til at konvertere farver mellem hver enheds farverum. Softwareinstallationsindstillingen Standard for HP Photosmart 8700 series installerer automatisk HP ICC-profiler for printeren.
- Kalibrering af skærmen: Skærme udviser en farveforringelse over tid, som kan hæmme kvaliteten af den professionelle fotoproduktion. Derfor bliver den ICC-profil, som leveres med de fleste nye skærme, gradvist ugyldig, og den gengiver ikke længere farverummet, der er tilgængelig på enheden, præcist. Kalibrering af skærmen mindst en gang om måneden for at oprette en brugerdefineret ICC-profil er den bedste måde at sikre, at farverummet på skærmen er præcist defineret for farvestyringssystemet. Du kan kalibrere en skærm visuelt ved hjælp af systemet eller værktøjssoftware, f.eks. Adobe Gamma, men denne kalibreringstype opfylder ikke standarderne for høj kvalitet, der forventes ved professionel fotografering. Professionelle investerer normalt i et kalibreringssæt, der består af software og en hardwareenhed, som optager den aktuelle tilstand for RGB-miljøet på skærmen og gemmer den som en brugerdefineret ICC-profil. Skærmkalibreringssæt er tilgængelige fra GretagMacBeth, Monaco Systems og LaCie samt andre producenter.

Hvis du vil udskrive med de programbaserede farvestyringsfunktionerne, skal du ændre indstillingerne i printerdriversoftwaren og billedredigeringssoftwaren. Her følger

<sup>3</sup> International Color Consortium. ICC giver mulighed for profilbaserede farvestyringsløsninger. Besøg www.color.org, hvis du ønsker yderligere oplysninger.

et eksempel på et typisk udskriftsjob, hvor der bruges programbaseret farvestyring i Adobe Photoshop (version 7 eller CS). Se dokumentationen, som fulgte med billedredigeringssoftwaren, for at få en udførlig vejledning i brug af produktets farvestyringsfunktioner.

#### Sådan udskrives med programbaseret farvestyring

- 1. Åbn fotoet, som du vil udskrive i Adobe Photoshop.
- 2. Vælg File (filer) > Print with Preview (udskriv med eksempel) i Adobe Photoshop.
- Kontroller, at Show More Options (vis flere indstillinger) er markeret i dialogboksen Print with Preview (udskriv med eksempel), og vælg derefter Color Management (farvestyring) i genvejsmenuen.
- 4. I området Print Space (udskriftsområde) i dialogboksen Print with Preview (udskriv med eksempel) skal du vælge den relevante HP Photosmart 8700 series-profil for det papir- og blæksæt, som du bruger. Installationsprogrammet til HP Photosmart-printersoftwaren installerede automatisk flere profiler for dig.
- 5. Vælg Perceptual (som det opfattes) i genvejsmenuen Intent (gengivelse). Det anbefales også, at du markerer indstillingen Use Black Point Compensation (brug kompensation for sorte punkter).
- Klik på Page Setup (sideopsætning) i dialogboksen Print with Preview (udskriv med eksempel), konfigurer siden for det aktuelle billede på den ønskede måde, og klik derefter på OK.
- 7. Klik på Print (udskriv) i dialogboksen Print with Preview (udskriv med eksempel).

#### Hvis du bruger en Windows-computer

- a. Klik på Egenskaber i dialogboksen Udskriv.
- b. Klik på fanen Farve i dialogboksen Udskriv.
- c. Marker **Managed by application (styret af program)** i området **Farvestyring** i dialogboksen **Udskriv**, og klik derefter på **OK**.
- d. Klik på fanen **Papir/kvalitet**, vælg den relevante papirtype i genvejsmenuen **Typen er**, og klik derefter på **OK**.
- e. Klik på **OK** i dialogboksen **Udskriv** for at starte udskrivningen.

#### Hvis du bruger en Macintosh

- a. Vælg Paper Type/Quality (papirtype/-kvalitet) i dialogboksen Print (udskriv).
- b. Vælg Application Managed Colors (programstyrede farver) i genvejsmenuen Color (farve).
- c. Vælg den relevante papirtype i genvejsmenuen Paper (papir).
- 8. Klik på Print (udskriv) i dialogboksen Print (udskriv).

Kapitel 4

## 5 Oprettelse af kreative projekter

HP Image Zone-softwaren, som leveres med printeren, indeholder værktøjer, der gør det muligt at bruge fotos i kreative projekter, og giver adgang til HP Instant Share, som er en onlinetjeneste, som gør det let at dele fotos med andre. Yderligere oplysninger om HP Image Zone-softwaren finder du i HP Photosmart Printer Help på skærmen. Se Sådan findes yderligere oplysninger.

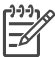

 Bemærk! Du skal vælge indstillingen Standard, når du installerer printersoftwaren. Ellers installeres HP Image Zone ikke.

Dette afsnit indeholder oplysninger om:

- Brug af store skabeloner i scrapbøger og andre projekter
- Brug af HP Image Zone
- Udskrivning af fotos uden rammer fra en computer

### Store skabeloner

Store skabeloner består af en almindelig hvid baggrund med fastlåste billedholdere, hvor du kan trække fotos hen. Fotoene beskæres automatisk af billedholderne. Du kan tilpasse størrelsen af fotoene og flytte dem rundt inden for billedholderen.

**Personer med scrapbøger**: Sørg for at besøge webstedet HP Scrapbooking på adressen www.hp.com/go/scrapbooking. Her kan du hente gratis grafikoverførsler, få layoutideer, gode råd til scrapbøger, oplysninger om indkøb af varer, andre onlineressourcer til scrapbøger og meget mere. Webstedet findes kun på engelsk.

| Størrelse på<br>skabelonside | Beskrivelse                                                                                                    |
|------------------------------|----------------------------------------------------------------------------------------------------|
| В                            | Amerikansk og britisk standardstørrelse. Kaldes også Ledger<br>eller US Legal.<br>27,9 x 43,2 cm (11 x 17").               |
| В+                           | Amerikansk og britisk standardstørrelse. Kaldes også Super B.<br>33 x 48,3 cm (13 x 19 ").                                 |
| A3                           | ISO-standardstørrelse.<br>29,7 x 42 cm (11,7 x 16,5").                                                                     |
| A3+                          | ISO-standardstørrelse. Kaldes også Super A3.<br>33 x 48,3 cm (13 x 19").                                                   |
| 12 x 30,48 cm<br>(12 x 12")  | Amerikansk og britisk standardstørrelse. Kaldes også Photo<br>12 x 12. Populært til brug i scrapbøger. Ca. 30,5 x 30,5 cm. |

#### Sådan placeres fotos i en skabelon

1. Vælg nogle fotos, og placer dem i en stor skabelon. Du kan flytte et foto rundt i en skabelons billedholder.

#### Hvis du bruger en Windows-computer

- a. I HP Image Zone skal du under fanen **Projects (projekter)** klikke på **Album Pages (albumsider)**.
- b. Klik på en sidestørrelse i området Work (aktiv).
- c. Klik på en stor skabelon.
- d. Vælg fotos under fanen **My Images (billeder)**, træk derefter hvert foto fra **Selection Tray (valgbakke)** til den ønskede sideholder i skabelonen.

#### Hvis du bruger en Macintosh

- a. Klik på HP Image Zone i Dock.
- b. Klik på Services (tjenester), og dobbeltklik derefter på HP Image Print i vinduet HP Image Zone.
- Vælg et eller flere fotos, og klik derefter på Open (åbn).
   Du kan føje yderligere fotos til Drawer på et senere tidspunkt ved at klikke på knappen +. Hvis Drawer ikke er synlig, skal du klikke på knappen Drawer.
- d. Vælg Album Page (albumside) i genvejsmenuen Print Style (udskriftslayout).
- e. Tryk på pilene for **Select Template (vælg skabelon)** for at vælge en skabelon.
- f. Træk hvert foto fra **Drawer** til den ønskede billedholder i skabelonen.
- g. Klik på **Page Setup (sideopsætning)** for at vælge papirstørrelsen i genvejsmenuen **Paper Size (papirstørrelse)**, og klik derefter på **OK**.
- h. Klik på Print (udskriv).

Yderligere oplysninger om de bedste udskriftsindstillinger til brug ved kvalitetsudskrivning fra en computer finder du under Grundlæggende udskrivning fra en computer.

**Personer med scrapbøger**: Få endnu mere kreativitet og fornyet energi til din scrapbogsoplevelse med HP Creative Scrapbook Assistant-softwaren. De stærke digitale værktøjer og hundredvis af medfølgende færdiglavede temabilleder i høj kvalitet i denne prisbillige, innovative software gør det sjovt at planlægge, oprette, arkivere, udskrive og dele dine scrapbogselementer og -sider. Det er et nyt scrapbogsværktøj, som er det perfekte supplement til HP Photosmart 8700 series. Få flere oplysninger om softwaren på webstedet HP Scrapbooking: www.hp.com/go/ scrapbooking. Softwaren og webstedet findes kun på engelsk. HP Creative Scrapbook Assistant er muligvis ikke tilgængelig i alle lande/områder.

## **HP Image Zone**

**Bemærk!** Du skal vælge indstillingen **Standard**, når du installerer printersoftwaren. Ellers installeres HP Image Zone ikke.

Brug HP Image Zone til at udfolde dig kreativt med dine billeder: Rediger dem, del dem, og opret sjove projekter, f.eks. lykønskningskort. Når du vil arbejde med fotos, skal du overføre dem til en computer, som du har tilsluttet printeren. Indsæt et hukommelseskort, der indeholder fotos. Følg vejledningen på computerskærmen for at gemme dem på computeren. Yderligere oplysninger finder du under Lagring af fotos på en computer fra et hukommelseskort.

HP Image Zone giver dig mulighed for at:

- Bruge dine fotos til kreative projekter, f.eks. til scrapbøger, lykønskningskort og overføringspapir
- Organisere dine fotos i albums og søge i dem efter nøgleord og datoer (kun Windows)
- Redigere og forbedre dine fotos ved at tilføje tekst eller foretage farvekorrektion
- Dele dine fotos online med familie og venner via HP Instant Share

Yderligere oplysninger om HP Image Zone finder du i HP Photosmart Printer Help på skærmen.

- Windows: I menuen Start skal du vælge Programmer (i Windows XP skal du vælge Alle programmer) > HP > Photosmart 320, 370, 7400, 8100, 8400, 8700 series > Photosmart Help og derefter klikke på Use the HP Image Zone.
- Macintosh: Vælg Help > Mac Help i Finder, og vælg derefter Library > HP Image Zone Help.

### Udskrivning af fotos uden rammer fra en computer

Den hurtigste og letteste måde at udskrive fotos uden rammer fra computeren er ved at bruge HP Image Zone. HP Image Zone er tilgængelig på computeren, hvis du valgte **Standard** under softwareinstallationen.

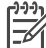

Bemærk! Du kan også foretage udskrivning uden rammer fra anden billedbehandlingssoftware. Dette afsnit indeholder kun vejledning i udskrivning af fotos uden rammer fra HP Image Zone.

#### Udskrivning af fotos uden rammer fra Windows

- 1. Læg fotopapir i printeren.
- 2. Åbn HP Image Zone, og vælg derefter et foto, der skal udskrives.
- 3. Klik på **Udskriv**, og klik derefter på **Hurtig udskrift** i vinduet **HP Print**, hvis indstillingen ikke allerede er markeret.
- Kontroller, at indstillingen Borderless sizes only (kun størrelser uden rammer) er markeret, og vælg derefter den ønskede størrelse i genvejsmenuen Paper Size (papirstørrelse).
- 5. Angiv antallet af kopier i Copies of Current Image (antal af aktuelt billede).
- 6. Klik på **Print**.

#### Udskrivning af fotos uden rammer fra en Macintosh

- 1. Læg fotopapir i printeren.
- 2. Klik på **HP Image Zone** i Dock.
- 3. Dobbeltklik på HP Image Print i vinduet HP Image Zone.
- 4. Vælg et eller flere fotos, der skal udskrives, og klik derefter på **Open (åbn)**.
- 5. Vælg Photo Print (fotoudskrivning) i genvejsmenuen Print Style (udskriftslayout), hvis indstillingen ikke allerede er markeret.
- 6. Vælg HP Photosmart 8700 series-printeren fra genvejsmenuen **Printer**.
- 7. Vælg en papirstørrelse til udskrivning uden rammer i menuen **Paper Size** (papirstørrelse).
- 8. Sørg for, at indstillingen **Print Borderless (udskriv uden rammer)** er markeret, og klik derefter på **Print Now (udskriv nu)**.

## 6 Udskrivning af fotos uden en computer

Med HP Photosmart 8700 series-printer kan du vælge og udskrive fotos selv uden at tænde for computeren. Når du har indstillet printeren ved hjælp af installationsvejledningen, der lå i kassen med printeren, kan du udskrive via et af følgende:

- Hukommelseskort
- PictBridge-kompatibelt, digitalt kamera
- Bluetooth-enhed

## Tilslutning til andre enheder

Denne printer tilbyder flere forbindelsestyper, som ikke kræver en computer, f.eks. hukommelseskort, PictBridge-kameraer og enheder med trådløs Bluetooth-teknologi. Hver tilslutningstype har sin egen funktionsmåde.

| Tilslutningstype og udstyr                                                                                                    | Funktionalitet                                                                                                    |
|----------------------------------------------------------------------------------------------------|----------------------------------------------------------------------------------------------------|
| Hukommelseskort  Et hukommelseskort  Et kompatibelt hukommelseskort til digitalt kamera Indsæt hukommelseskortet i det korrekte hukommelseskortslot foran på printeren. | <ul> <li>Udskriv direkte fra et<br/>hukommelseskort til printeren.</li> <li>Udskriv hurtigt prøver af fotos på et<br/>hukommelseskort direkte fra<br/>printerens kontrolpanel.</li> <li>Gem fotos fra et hukommelseskort,<br/>der er indsat i printeren, på en<br/>computer, hvor du kan redigere<br/>eller organisere dem i HP Image<br/>Zone-programmet eller anden<br/>software. Yderligere oplysninger<br/>finder du under Lagring af fotos på<br/>en computer fra et<br/>hukommelseskort og Udskrivning af<br/>fotos fra et hukommelseskort.</li> </ul> |
| PictBridge<br>PictBridge-symbol<br>Et PictBridge-kompatibelt, digitalt<br>kamera og et USB-kabel.<br>Tilslut kameraet i kameraporten på                                 | Direkte udskrivning fra et PictBridge-<br>kompatibelt digitalt kamera til printeren.<br>Yderligere oplysninger finder du under<br>Udskrivning af fotos fra et digitalt<br>kamera og i dokumentationen til<br>kameraet.                                                                                                    |
| forsiden af printer.                                                                                                    |                                                                                                    |

Kapitel 6

| (fortsat)                                                                                                    |                                                                                                    |
|----------------------------------------------------------------------------------------------------|----------------------------------------------------------------------------------------------------|
| Tilslutningstype og udstyr                                                                                                    | Funktionalitet                                                                                                    |
| Bluetooth                                                                                                    | Udskriv alle enheder, der har trådløs<br>Bluetooth-teknologi, til printeren. Du kan<br>finde yderligere oplysninger i<br>dokumentationen til adapteren. |
|                                                                                                    | Adapteren er ikke kompatibel med Macintosh.                                                                                                    |
| HP bt300 Bluetooth <sup>®</sup> -trådløs<br>printeradapter (Model: Q3395A)                                                                                                    |                                                                                                    |
| Trådløs HP bt300 Bluetooth-<br>printeradapter sluttes til kameraporten<br>på forsiden af printeren, så du kan bruge<br>trådløs Bluetooth-teknologi til<br>udskrivning. Se dokumentationen, der<br>fulgte med adapteren, og<br>HP Photosmart Printer Help på<br>skærmen for at få for flere oplysninger. |                                                                                                    |

## Udskrivning af fotos fra et hukommelseskort

Du kan udskrive fotos fra et hukommelseskort ved at indsætte det i printeren, og via printerens kontrolpanel kan du vælge, redigere og udskrive fotos. Du kan også udskrive kameravalgte fotos – fotos, som du har markeret til udskrivning via et digitalt kamera – direkte fra et hukommelseskort.

Det er hurtigt og let at udskrive fra et hukommelseskort, og det dræner ikke digitalkameraets batterier. Du kan finde yderligere oplysninger om indsætning af hukommelseskort under Indsætning af hukommelseskort.

Det er nemt at udskrive fra et hukommelseskort. Dette afsnit beskriver, hvordan du kan foretage dig følgende:

- Indsætte et hukommelseskort
- Beslutte, hvilke fotos du vil udskrive
- Vælge et fotolayout
- Vælge fotos
- Optimere fotokvaliteten
- Udskrive de valgte fotos

#### Indsætning af hukommelseskort

Når du har taget billeder med et digitalt kamera, kan du fjerne hukommelseskortet fra kameraet og indsætte det i printeren for at udskrive fotoene eller gemme dem på en computer. Printeren kan læse følgende typer hukommelseskort: CompactFlash<sup>™</sup>, Memory Sticks, Microdrive<sup>™</sup>, MultiMediaCard<sup>™</sup>, Secure Digital<sup>™</sup> og xD-Picture Card<sup>™</sup>.

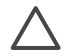

**Forsigtig!** Bruger du en anden type hukommelseskort, kan det beskadige både hukommelseskortet og printeren.

Du kan læse om andre måder at overføre fotos fra et digitalt kamera til printeren under Tilslutning til andre enheder.

#### Understøttede filformater

Printeren kan genkende og udskrive følgende filformater direkte fra hukommelseskortet: JPEG og ukomprimeret TIFF. Hvis et digitalt kamera gemmer fotos og videoklip i andre filformater, skal du gemme filerne på en computer og udskrive dem ved hjælp af et softwareprogram. Du kan finde yderligere oplysninger i HP Photosmart Printer Help på skærmen.

#### Indsætning af et hukommelseskort

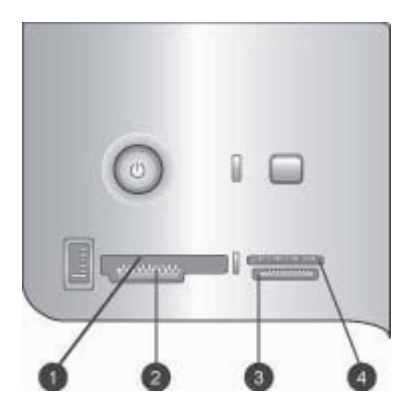

#### Slot til hukommelseskort

- 1 CompactFlash I og II, Microdrive
- 2 Secure Digital, MultiMediaCard (MMC)
- 3 Memory Sticks
- 4 xD-Picture Card

Find hukommelseskortet i følgende tabel, og brug instruktionerne til at indsætte kortet i printeren.

Retningslinjer:

- Indsæt kun ét hukommelseskort ad gangen.
- Skub forsigtigt hukommelseskortet ind i printeren, indtil det stopper. Hukommelseskortet kan ikke skubbes helt ind i printeren, så prøv ikke at tvinge det ind.

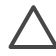

**Forsigtig!** Hvis hukommelseskortet indsættes på en anden måde, kan det beskadige kortet og printeren.

Når hukommelseskortet er indsat korrekt, blinker indikatoren for hukommelseskortet og lyser derefter grønt hele tiden.

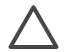

**Forsigtig!** Træk ikke et hukommelseskort ud, mens indikatorlampen blinker. Yderligere oplysninger finder du under Fjernelse af et hukommelseskort.
| Hukommelseskort | Sådan indsættes hukommelseskortet                                                                                                    |
|-----------------|----------------------------------------------------------------------------------------------------|
|                 | <ul> <li>Frontetiketten vender opad, og hvis etiketten har en pil, peger<br/>pilen ind mod printeren</li> <li>Kanten med huller til metal ben skal først ind i printeren</li> </ul>                                                                                                    |
| CompactFlash    |                                                                                                    |
|                 | <ul> <li>Det skrå hjørne skal vende mod venstre</li> <li>Metalkontakterne skal vende nedad</li> <li>Hvis du bruger et kort af typen Memory Stick Duo<sup>™</sup> eller<br/>Memory Stick PRO Duo<sup>™</sup>, skal du tilslutte adapteren, som blev<br/>leveret med kortet, før du sætter kortet i printeren</li> </ul> |
| Memory Stick    |                                                                                                    |
|                 | <ul> <li>Frontetiketten skal vende opad, og hvis etiketten har en pil, skal<br/>pilen pege ind mod printeren</li> <li>Kanten med huller til metal ben skal først ind i printeren</li> </ul>                                                                                                    |
| Microdrive      |                                                                                                    |
|                 | <ul> <li>Det skrå hjørne skal vende mod højre</li> <li>Metalkontakterne skal vende nedad</li> </ul>                                                                                                    |
| MultiMediaCard  |                                                                                                    |
|                 | <ul> <li>Det skrå hjørne skal vende mod højre</li> <li>Metalkontakterne skal vende nedad</li> </ul>                                                                                                    |
| Secure Digital  |                                                                                                    |
|                 | <ul> <li>Den buede side af kortet skal vende ind mod dig</li> <li>Metalkontakterne skal vende nedad</li> </ul>                                                                                                    |
| xD-Picture Card |                                                                                                    |

#### Lagring af fotos på en computer fra et hukommelseskort

Du kan gemme fotos på en computer fra ethvert hukommelseskort, der er indsat i printeren, hvis du har installeret en USB-forbindelse mellem de to enheder. Du skal gemme fotoene på computeren for at kunne bruge dem i billedredigeringssoftware, f.eks. HP Image Zone. Du skal vælge indstillingen **Standard**, når du installerer printersoftwaren. Ellers installeres HP Image Zone-softwaren ikke.

1. Indsæt et hukommelseskort i printeren.

#### Hvis du bruger en Windows-computer

- a. Marker Kopier billeder til en mappe på computeren ved hjælp af guiden Scanner og kamera fra Microsoft.
- b. Følg vejledningen på skærmen.

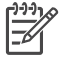

**Bemærk!** Hukommelseskortet ses også i Windows Stifinder som et flytbart drev. Du kan åbne det og trække fotos fra kortet til enhver placering på computeren.

#### Hvis du bruger en Macintosh

- a. Vent til iPhoto starter, og læs indholdet af hukommelseskortet.
- b. Klik på Import for at gemme fotoene fra hukommelseskortet på Macintosh'en.

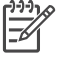

**Bemærk!** Hukommelseskortet vises også på skrivebordet som et drevikon. Du kan åbne det og trække fotos fra kortet til enhver placering på Macintosh'en.

#### Fjernelse af et hukommelseskort

Vent, indtil indikatoren for hukommelseskortet holder op med at blinke, og træk så forsigtigt i hukommelseskortet for at fjerne det fra printeren.

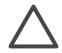

**Forsigtig!** Træk ikke et hukommelseskort ud, mens indikatorlampen blinker. En blinkende indikatorlampe betyder, at printeren er ved at få adgang til hukommelseskortet. Fjernes et hukommelseskort under denne proces, kan det beskadige printeren og hukommelseskortet eller ødelægge dataene på hukommelseskortet.

#### Beslutning af, hvilke fotos der skal udskrives

Du kan beslutte, hvilke fotos du vil udskrive fra hukommelseskortet ved at udskrive et fotoindeks og bruge indeksnumrene til at vælge fotos.

Et fotoindeks viser miniaturebilleder og indeksnumre for op til 2000 fotos på et hukommelseskort. Brug almindeligt papir i stedet for fotopapir for at spare på udgifterne, når du udskriver en indeksside.

Et fotoindeks kan fylde adskillige sider.

#### Sådan udskrives et fotoindeks:

- 1. Indsæt et hukommelseskort.
- 2. Læg flere ark almindelige papir i den primære papirbakke.
- 3. Tryk på knappen Indeksside, og tryk derefter på z.

#### Valg af et fotolayout

Tryk på Layout på printeren for at vælge et layout til de fotos, du vil udskrive. Alle fotos, som er valgt fra printerens kontrolpanel, udskrives med dette layout. Hvis du ikke bruger layoutet 1 photo borderless (1 foto uden rammer), afhænger

udskrifternes faktiske størrelse af størrelsen på det papir, du lægger i printeren, som vist i følgende tabel.

| ( <u>))))</u> / | Bemærk! | Printeren roterer evt. fotoene for at indpasse dem på layoutet. |
|-----------------|---------|-----------------------------------------------------------------|
| 1=61            |         |                                                                 |

| Layout                      | Papirstørrelse (papirstørrelse)                                                                                                    |
|-----------------------------|----------------------------------------------------------------------------------------------------|
|                             | Fotoet udfylder siden, så det passer til papirstørrelsen.                                                                                                    |
| 1 foto uden rammer          |                                                                                                    |
| 1 foto pr. side, med rammer | 3,5 x 5"<br>4 x 6"<br>5 x 7"<br>8 x 10"<br>11 x 14"<br>13 x 19"<br>8,5 x 11"<br>A6 (98,6 x 141,6 mm)<br>A4 (200 x 250 mm)<br>A3 (290,6 x 413,5 mm)<br>10 x 15 cm (95,2 x 146 mm)<br>13 x 18 cm (120,6 x 171,4 mm)<br>Hagaki (93,6 x 141,6 mm)<br>L (82,5 x 120,6 mm)          |
| 2 fotos pr. side            | 3.5 x 5" (2,25 x 3,25")<br>4 x 6" (2,75 x 3,75")<br>5 x 7" (3,25 x 4,75")<br>8 x 10" (4,75 x 6,5")<br>8,5 x 11" (5 x 7")<br>11 x 14" (6,75 x 9,25")<br>13 x 19" (8 x 10")<br>A6 (69,2 x 98,6 mm)<br>A4 (130 x 180 mm)<br>A3 (204,2 x 272,3 mm)<br>10 x 15 cm (69,2 x 98,6 mm) |

| (fortsat)        |                                                                                                    |  |  |
|------------------|----------------------------------------------------------------------------------------------------|--|--|
| Layout           | Papirstørrelse (papirstørrelse)                                                                                                    |  |  |
|                  | 13 x 18 cm (84,1 x 120,6 mm)<br>Hagaki (68 x 93,6 mm)<br>L (58,7 x 82,5 mm)                                                                                                    |  |  |
|                  | 3,5 x 5" (1,5 x 2,25")<br>4 x 6" (1,75 x 2,625")<br>5 x 7" (2,25 x 3,375")<br>8 x 10" (3,33 x 5")                                                                                                    |  |  |
| 3 fotos pr. side | 8,5 x 11" (4 x 6")<br>11 x 14" (5 x 7,5")<br>13 x 19" (6 x 9")<br>A6 (47,7 x 71,5 mm)<br>A4 (100 x 150 mm)<br>A3 (139,7 x 209,6 mm)<br>10 x 15 cm (45,7 x 69 mm)<br>13 x 18 cm (58,7 x 88 mm)<br>Hagaki (45,2 x 67,8 mm)<br>L (39,6 x 59,4 mm) |  |  |
| 4 fotos pr. side | 3,5 x 5" (1,5 x 2,25")<br>4 x 6" (1,75 x 2,5")<br>5 x 7" (2,2 x 3,25")<br>8 x 10" (3,5 x 4,75")<br>8,5 x 11" (3,5 x 5")<br>11 x 14" (4,75 x 6,75")<br>13 x 19" (5 x 7")<br>A6 (47,7 x 69,2 mm)<br>A4 (90 x 130 mm)<br>A3 (133,4 x 190,5 mm)    |  |  |
|                  | 10 x 15 cm (45,7 x 66 mm)<br>13 x 18 cm (58,7 x 84,1 mm)<br>Hagaki (45,2 x 65 mm)<br>L (39,6 x 57 mm)                                                                                                    |  |  |

#### Kapitel 6

| (fortsat)        |                                 |
|------------------|---------------------------------|
| Layout           | Papirstørrelse (papirstørrelse) |
|                  | 3,5 x 5" (1 x 1,375")           |
|                  | 4 x 6" (1,125 x 1,5")           |
|                  | 5 x 7" (1,5 x 2")               |
|                  | 8 x 10" (2,25 x 3")             |
| 9 fotos pr. side | 8,5 x 11" (2,5 x 3,25")         |
|                  | 11 x 14" (3,25 x 4,25")         |
|                  | 13 x 19" (4 x 6")               |
|                  | A6 (30,7 x 40,5 mm)             |
|                  | A4 (64 x 84 mm)                 |
|                  | A3 (88,9 x 120,6 mm)            |
|                  | 10 x 15 cm (29,6 x 39,3 mm)     |
|                  | 13 x 18 cm (38 x 50,1 mm)       |
|                  | Hagaki (29 x 38,6 mm)           |
|                  | L (25,3 x 33,6 mm)              |
|                  |                                 |

### Valg af fotos til udskrivning

Du kan vælge de fotos, du vil udskrive, via printerens kontrolpanel.

| Hvis du vil                                                                                                    | Skal du gøre følgende                                                                                                    |  |
|----------------------------------------------------------------------------------------------------|----------------------------------------------------------------------------------------------------|--|
| Udvælge et foto                                                                                                    | <ol> <li>Indsæt et hukommelseskort.</li> <li>Tryk på deller b for at se indeksnumrene på de fotos, du vil vælge.</li> <li>Tryk på for at vælge fotoet.<br/>Indeksnumrene vises i området Selected photos (markerede fotos) på printerskærmen.</li> <li>Hvis du vil udvælge flere fotos, skal du gentage trin 2 og 3.</li> </ol> |  |
| Fravælge et foto<br>Når du fravælger et foto,<br>annullerer printeren eventuelle<br>ændringer af<br>udskriftsindstillinger, du har<br>valgt for fotoet. | <ol> <li>Tryk på deller for at se det foto, du vil<br/>fravælge.</li> <li>Tryk på Cancel (annuller) for at fravælge det<br/>viste foto, så det ikke udskrives.</li> </ol>                                                                                                    |  |
| Bemærk! Fravalg af fotos<br>sletter dem ikke fra<br>hukommelseskortet.                                                                                  |                                                                                                    |  |
| Fravælge alle fotos                                                                                                    | <ol> <li>Tryk på Cancel (annuller), indtil der vises en<br/>meddelelse på printerskærmen, hvor du bliver<br/>spurgt, om du vil fravælge alle fotos.</li> </ol>                                                                                                    |  |

| (fortsat)   |                       |  |  |
|-------------|-----------------------|--|--|
| Hvis du vil | Skal du gøre følgende |  |  |
|             | 2. Tryk på <u>⊮</u> . |  |  |

#### Forbedring af fotokvalitet

Med printeren kan du forbedre lysstyrken eller kontrasten for alle fotos, der er udskrevet fra et hukommelseskort. Disse udskriftsindstillinger ændrer ikke det originale foto. De har kun indflydelse på udskrivningen.

| Problem                  | Sådan gør du                                                                                                    |  |
|--------------------------|----------------------------------------------------------------------------------------------------|--|
| Fotos med svag lysstyrke | <ol> <li>Tryk på Menu.</li> <li>Tryk på ▶, indtil Digital Flash<br/>vises, og klik derefter på ∡.</li> <li>Tryk på ▶, indtil On (til) ses, og klik<br/>derefter på ∡.</li> </ol> |  |
| Slørede fotos            | <ol> <li>Tryk på Menu.</li> <li>Tryk på ▶, indtil AutoFocus vises,<br/>og klik derefter på ∡.</li> <li>Tryk på ▶, indtil On (til) vises, og<br/>klik derefter på ∡.</li> </ol>   |  |

#### Udførsel af almindelige udskrivningsopgaver fra et hukommelseskort

Dette afsnit beskriver de mest almindelige udskrivningsopgaver, som du kan udføre fra et hukommelseskort.

| Hvis du vil                                                                                                    | Følg nedenstående fremgangsmåde:                                                                                                    |  |
|----------------------------------------------------------------------------------------------------|----------------------------------------------------------------------------------------------------|--|
| Udskrive et foto uden rammer<br>Du kan udskrive fotos uden<br>rammer uden at have<br>forbindelse til en computer.<br>Før du går i gang, skal du<br>kontrollere, at<br>hukommelseskortet er indsat i<br>printeren, og at den<br>papirbakke, du vil bruge,<br>indeholder det korrekte papir. | <ol> <li>Tryk på Layout på printeren, indtil Layout: 1<br/>photo borderless (Layout: 1 foto uden<br/>rammer) vises på printerskærmen.</li> <li>Vælg det foto eller de fotos, du vil udskrive.<br/>Yderligere oplysninger finder du under Valg af<br/>fotos til udskrivning.</li> <li>Tryk på Print (udskriv).</li> </ol> |  |
| Ændre udskriftskvaliteten til<br>Normal for ét udskriftsjob<br>Du kan ændre<br>udskriftskvaliteten for fotos.<br>Udskriftskvaliteten Best<br>(bedst) er standard og giver<br>den bedste fotokvalitet.                                                                                      | <ol> <li>Tryk på Menu.</li> <li>Vælg Print quality (udskriftskvalitet), og<br/>tryk derefter på z.</li> <li>Vælg Normal, og tryk derefter på z.</li> <li>Udskriftskvaliteten Best (bedst) anvendes igen<br/>efter det næste udskriftsjob.</li> </ol>                                                                     |  |

#### Kapitel 6

| (fortsat)                                                                                                    |                                                                                                    |  |  |
|----------------------------------------------------------------------------------------------------|----------------------------------------------------------------------------------------------------|--|--|
| Hvis du vil                                                                                                    | Følg nedenstående fremgangsmåde:                                                                                                    |  |  |
| Normal kvalitet sparer blæk og udskrives hurtigere.                                                                                                    |                                                                                                    |  |  |
| Udskrive et eller flere fotos<br>Før du går i gang, skal du<br>kontrollere, at<br>hukommelseskortet er indsat i<br>printeren, og at den<br>papirbakke, du vil bruge,<br>indeholder det korrekte papir.                                                                                                    | <ol> <li>Tryk på knappen Layout for at vælge et<br/>fotolayout. Vælg Layout: 1 photo borderless<br/>(1 foto uden rammer) for udskrivning uden<br/>rammer.</li> <li>Tryk på ◀ eller ► for at få vist<br/>indeksnummeret på det foto, du vil udskrive,<br/>og tryk derefter på ☑. Du kan gentage trin 1<br/>og 2 for at vælge flere fotos.</li> <li>Tryk på Print (udskriv).</li> </ol>                                                                                                    |  |  |
| Udskrive alle fotos på<br>hukommelseskortet<br>Før du går i gang, skal du<br>kontrollere, at<br>hukommelseskortet er indsat i<br>printeren, og at den<br>papirbakke, du vil bruge,<br>indeholder det korrekte papir.                                                                                                    | <ol> <li>Tryk på knappen Layout for at vælge et<br/>fotolayout. Vælg Layout: 1 photo borderless<br/>(1 foto uden rammer) for udskrivning uden<br/>rammer.</li> <li>Tryk på Menu.</li> <li>Vælg Print all (udskriv alle), og tryk derefter<br/>på g for at starte udskrivningen af alle fotos<br/>på hukommelseskortet.</li> </ol>                                                                                                    |  |  |
| Udskrive en fortsat række af<br>fotos<br>Før du går i gang, skal du<br>kontrollere, at<br>hukommelseskortet er indsat i<br>printeren, og at den<br>papirbakke, du vil bruge,<br>indeholder det korrekte papir.                                                                                                    | <ol> <li>Tryk på knappen Layout for at vælge et<br/>fotolayout. Vælg Layout: 1 photo borderless<br/>(1 foto uden rammer) for udskrivning uden<br/>rammer.</li> <li>Tryk på ◄ eller ▶, indtil det første foto, du vil<br/>udskrive, ses på printerskærmen, og tryk<br/>derefter på ☑ og hold den nede i mindst to<br/>sekunder.</li> <li>Tryk på ◄ eller ▶, indtil det sidste foto, som<br/>du vil udskrive, ses på printerskærmen, og<br/>tryk derefter på ☑.<br/>Udskrivningen af den valgte række af fotos<br/>begynder.</li> </ol> |  |  |
| Udskrive kameravalgte fotos<br>fra et hukommelseskort<br>Når du vælger fotos, som du<br>vil udskrive fra et<br>digitalkamera, opretter<br>kameraet en DPOF-fil (Digital<br>Print Order Format), som<br>identificerer de valgte fotos.<br>Printeren kan læse DPOF 1.0-<br>og 1.1-filer direkte fra et<br>hukommelseskort. | <ol> <li>Brug digitalkameraet til at vælge de fotos, du<br/>vil udskrive. Yderligere oplysninger finder du i<br/>dokumentationen til kameraet.</li> <li>Hvis du vælger standardfotolayoutet for<br/>kameraet, skal du trykke på knappen Layout<br/>på printeren for at vælge et fotolayout.<br/>Hvis du vælger et andet layout end<br/>standardfotolayoutet for kameraet,<br/>udskrives fotos i det kameravalgte layout,<br/>uanset printerindstillingen.</li> <li>Ilæg fotopapir.</li> </ol>                                         |  |  |

| (fortsat)            |                                                                                                    |  |  |
|----------------------|----------------------------------------------------------------------------------------------------|--|--|
| Hvis du vil          | Følg nedenstående fremgangsmåde:                                                                                                    |  |  |
|                      | <ol> <li>Fjern hukommelseskortet fra digitalkameraet,<br/>og indsæt det i printeren.</li> <li>Når der vises en meddelelse på<br/>printerskærmen, hvor du bliver spurgt, om de<br/>kameravalgte fotos skal udskrives, skal du<br/>trykke på <u>s</u>.<br/>De fotos, du har valgt med et kamera,<br/>udskrives.</li> </ol> |  |  |
|                      | Hvis printeren ikke kan finde eller læse alle<br>kameravalgte fotos på kortet, udskriver den de<br>fotos, den kan læse.                                                                                                    |  |  |
|                      | Efter udskrivningen sletter printeren DPOF-filen og fjerner markeringen af fotoene.                                                                                                    |  |  |
| Stoppe udskrivningen | Hvis du vil stoppe et igangværende udskriftsjob, skal du trykke på Cancel (annuller).                                                                                                    |  |  |

### Udskrivning af fotos fra et digitalt kamera

Du kan udskrive fotos ved at slutte et PictBridge-digitalt kamera direkte til printerens kameraport med et USB-kabel. Hvis du har et digitalkamera med trådløs Bluetooth-teknologi, kan du indsætte HP Bluetooth<sup>®</sup>-trådløs printeradapter, som er et valgfrit ekstraudstyr, i printeren og sende fotos til printeren trådløst.

Når du udskriver fra et digitalkamera, bruger printeren de indstillinger, du har valgt på kameraet. Yderligere oplysninger finder du i dokumentationen til kameraet.

#### Brug af et PictBridge-kamera

Det er nemt og hurtigt at bruge et PictBridge-kamera sammen med printeren.

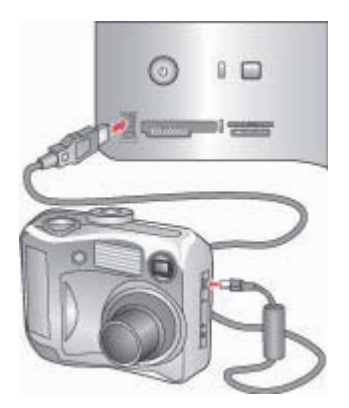

#### PictBridge-kamera, der sluttes til kameraport

1. Tænd for kameraet, og vælg de fotos, der skal udskrives.

- 2. Læg fotopapir i printeren.
- Kontroller, at kameraet er indstillet til PictBridge, og tilslut det derefter til kameraporten på forsiden af printeren ved hjælp af USB-kablet, som blev leveret sammen med kameraet.

Når printeren genkender PictBridge-kameraet, udskrives de valgte fotos automatisk.

#### Brug af et Bluetooth-kamera

Hvis du har et digitalkamera med trådløs Bluetooth-teknologi, kan du købe den valgfri, trådløs Bluetooth<sup>®</sup>-printeradapter fra HP og udskrive fra et kamera med en trådløs Bluetooth-forbindelse.

- 1. Læg papir i printeren, og kontroller, at den papirbakke, du vil bruge, er tilkoblet.
- Indsæt den trådløse Bluetooth<sup>®</sup>-printeradapter fra HP i kameraporten på printerens forside.
  - Indikatoren på adapteren blinker, når adapteren er klar til at modtage data.
- Følg instruktionerne i dokumentationen til digitalkameraet for at sende fotos til printeren.

### Udskrivning fra andre Bluetooth-enheder

Du kan også udskrive fra andre enheder med trådløs Bluetooth-teknologi ud over digitale kameraer, f.eks PDA'er, bære+bare computere og mobiltelefoner. Du finder yderligere oplysninger under Tilslutning til andre enheder, HP Photosmart Printer Help på skærmen og i den dokumentation, der fulgte med enheden med den trådløse Bluetooth-teknologi.

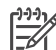

Bemærk! For at kunne bruge Bluetooth-forbindelsen skal alle enheder have den nødvendige hardware og software installeret. En trådløs Bluetooth<sup>®</sup> printeradapter fra HP kan derudover sluttes til kameraporten foran på printeren. Adapteren sælges separat. Du kan finde yderligere oplysninger i dokumentationen til adapteren.

Den grundlæggende procedure for udskrivning fra enheder med trådløs Bluetoothteknologi er den samme:

- 1. Lad enheden søge efter tilgængelige Bluetooth-printere.
- 2. Vælg printeren, når den vises på enheden.
- 3. Udskriv

Du kan få flere oplysninger i dokumentationen, der fulgte med enheden.

# 7 Rengøring og vedligeholdelse

HP Photosmart 8700 series-printer kræver meget lidt vedligeholdelse. Følg retningslinjerne i dette afsnit for at forlænge printerens og tilbehørets levetid og sikre, at de fotos, du udskriver, altid er af højeste kvalitet.

### Rengøring og vedligeholdelse af printeren

Hold printeren og blækpatronerne rene og i god stand ved at følge de enkle procedurer i dette afsnit.

#### Udvendig rengøring af printeren

- 1. Sluk for printeren, og tag derefter lysnetledningen ud af stikket bag på printeren.
- 2. Tør printerens ydersider med en blød klud, som er fugtet let med vand.

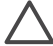

**Forsigtig!** Brug ikke nogen form for rengøringsmiddel. Rengørings- og rensemidler vil kunne beskadige printerens overflade. Undlad at rengøre printeren indvendigt. Printerens indvendige dele må ikke komme i kontakt med nogen form for væske. Smør ikke metalstangen, som blækpatronholderen kører frem og tilbage på. Støj er normalt, når holderne kører frem og tilbage.

#### Automatisk rensning af blækpatronerne

Hvis du bemærker hvide striber eller ensfarvede streger på de fotos, du udskriver, kan det skyldes, at blækpatronerne trænger til at blive renset. Rens ikke patronerne oftere, end det er nødvendigt, da der går blæk til spilde under rensningen. Følg fremgangsmåden i dette afsnit for at køre en automatisk patronrensningsprocedure.

- 1. Tryk på Menu på printerens kontrolpanel.
- 2. Vælg Clean cartridges (rens blækpatroner), og tryk derefter på z.
- Følg instruktionerne på printerskærmen, og ilæg papir, så printeren kan udskrive en testside, efter at patronerne er renset. Brug almindeligt papir for at spare på fotopapiret.
- 4. Tryk på 🗹 for at begynde at rense blækpatronerne.
- 5. Når printeren er færdig med at rense patronerne og udskriver en testside, bliver du spurgt, om du ønsker at fortsætte til det næste renseniveau: Continue to second level cleaning (fortsæt til rensning på andet niveau). Kontroller testsiden, og vælg ud fra følgende indstillinger:
  - Hvis testsiden har hvide striber, eller der mangler farver, skal blækpatronerne renses igen. Marker <u>a</u> for at fortsætte til rensningens andet niveau.
  - Hvis udskriftskvaliteten af testsiden er i orden, skal du trykke på Cancel (annuller).

Du kan rense patronerne indtil tre gange. Rensningen bliver grundigere og bruger mere blæk for hver gang.

Hvis du gennemgår alle tre rensningsniveauer ved hjælp af denne fremgangsmåde,

og der stadig er hvide striber eller manglende farver på testsiden, skal du evt. rense blækpatronens kontakter. Yderligere oplysninger finder du under Manuel rensning af blækpatronens kontakter.

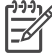

Bemærk! Hvis du for nylig har tabt en patron, kan der også forekomme hvide striber eller manglende farver på udskrifterne. Dette er et midlertidigt problem, som forsvinder i løbet af et døgn.

#### Manuel rensning af blækpatronens kontakter

Hvis du bruger printeren i støvede omgivelser, kan der dannes snavs på de kobberfarvede kontakter, som kan give udskrivningsproblemer.

#### Sådan renser du blækpatronens kontakter:

- 1. Hav følgende parat, når du vil rense kontakterne:
  - Destilleret vand (vand fra hanen kan indeholde forurenende stoffer, der kan beskadige blækpatronen)
  - Vatpinde eller tilsvarende blødt, fnugfrit materiale, der ikke sætter sig fast på blækpatronen
- 2. Åbn printerens topdæksel.
- 3. Fjern blækpatronen, og læg den på et stykke papir med dysepladen opad. Sørg for ikke at røre de kobberfarvede kontakter eller blækdysepladen med fingrene.

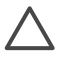

**Forsigtig!** Blækpatronen må ikke være ude af printeren i mere end 30 minutter. Blækdyser, som udsættes for luft i længere tid, kan tørre ud og forårsage udskrivningsproblemer.

- 4. Fugt en vatpind let med destilleret vand, og tryk overskydende vand af vatpinden.
- 5. Tør forsigtigt de kobberfarvede kontakter med vatpinden.

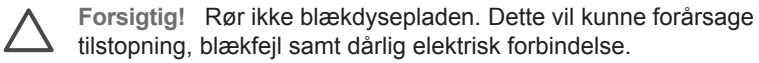

- 6. Gentag trin 4 og 5, indtil der ikke er flere blækrester eller mere støv på en ren vatpind.
- 7. Sæt blækpatronen i printeren, og luk derefter topdækslet.

#### Udskrivning af en testside

Du kan udskrive en testside for at kontrollere blækpatronernes tilstand.

- 1. Tryk på Menu på printerens kontrolpanel.
- 2. Vælg Print test page (udskriv testside), og tryk derefter på z.

Testsiden indeholder følgende oplysninger:

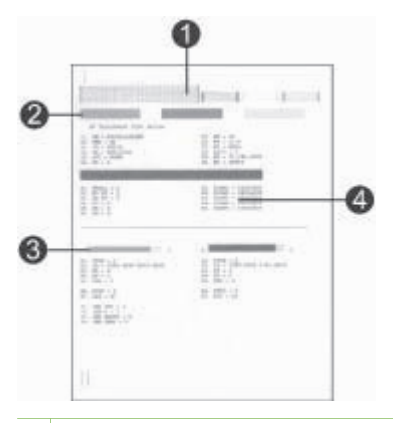

- 1 **Billedudskriftskvalitet**. Hvis de lodrette streger fremstår pænt, skulle fotos kunne udskrives korrekt.
- 2 **Blækdysekvalitet**. Hvis der er hvide striber i de massive bjælker på denne side, kan du prøve at rengøre blækpatronen. Yderligere oplysninger finder du under Automatisk rensning af blækpatronerne.
- 3 **Anslået blækniveau**. Denne statuslampe viser, hvor meget blæk der er tilbage i blækpatronen.
- 4 **Diagnostiseringsoplysninger**. Brug tekstoplysningerne på denne side, når du arbejder sammen med HP Kundepleje om at forsøge at løse udskrivningsproblemer.

#### Justering af blækpatronerne

Den første gang du indsætter en blækpatron i printeren, udfører printeren en automatisk printerkalibrering for at justere blækpatronerne. Men hvis farverne på de fotos, du udskriver, er justeret forkert, eller hvis justeringssiden ikke blev udskrevet korrekt, når du indsætter en ny blækpatron, skal du bruge følgende fremgangsmåde til manuelt at kalibrere blækpatronen. Denne proces justerer blækpatronerne.

- 1. Tryk på Menu på printerens kontrolpanel.
- 2. Vælg Calibrate the printer (kalibrer printeren), og tryk derefter på z.

#### Udskrivning af en prøveside

Du kan udskrive en prøveside for at undersøge printerens fotoudskriftskvalitet og for at sikre, at papiret er lagt korrekt i.

- 1. Læg papir i den primære papirbakke. Brug almindeligt papir for at spare på fotopapiret.
- 2. Tryk på Menu på printerens kontrolpanel.
- Marker Print a sample page (udskriv prøveside), og tryk derefter på z.

### **Opdatering af softwaren**

Hent jævnligt den nyeste opdatering til printersoftwaren for at sikre, at du har de nyeste funktioner og forbedringer. Du kan hente opdateringer til printersoftwaren ved at gå til www.hp.com/support eller ved at bruge HP Softwareopdatering.

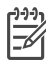

**Bemærk!** Den printersoftwareopdatering, du henter fra HP's websted, opdaterer ikke HP Image Zone-softwaren.

#### Hentning af softwaren (Windows)

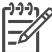

Bemærk! Sørg for, at der er oprettet forbindelse til internettet, før du bruger HP Softwareopdatering.

- I menuen Start i Windows skal du vælge Programmer (i Windows XP skal du vælge Alle programmer) > Hewlett-Packard > HP Softwareopdatering. Vinduet HP Softwareopdatering åbnes.
- Klik på Check Now (undersøg nu). HP Softwareopdatering søger efter opdateringer til printersoftwaren på HP's websted. Hvis den nyeste version af printersoftwaren ikke er installeret på computeren, vises en softwareopdatering i vinduet HP Softwareopdatering.

**Bemærk!** Hvis den nyeste version af printersoftwaren er installeret på computeren, vises følgende meddelelse i vinduet HP Softwareopdatering: "Der er i øjeblikket ingen tilgængelige softwareopdateringer".

- 3. Hvis der findes en tilgængelig softwareopdatering, skal du klikke på afkrydsningsfeltet ud for softwareopdateringen for at markere den.
- 4. Klik på Installer.
- 5. Følg instruktionerne på skærmen for at fuldføre installationen.

#### Hentning af softwaren (Macintosh)

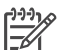

**Bemærk!** Sørg for, at der er oprettet forbindelse til internettet, før du bruger HP Photosmart Updater (HP Photosmart-opdatering).

- 1. Åbn Find i Macintosh, marker Go > Applications (start programmer).
- 2. Vælg Hewlett-Packard > Photosmart > HP Photosmart Updater.
- Se på skærmen for at finde ud af, om der er softwareopdateringer. Hvis du er bag en firewall, skal du indtaste proxyserveroplysningerne under opdateringen.

### **Opbevaring af printeren**

Printeren er bygget, så den kan holde til lange inaktive perioder.

- Opbevar printeren indendørs, og undgå at udsætte den for direkte sollys og store temperaturudsving.
- Hvis printeren og blækpatronerne ikke har været brugt i en måned eller mere, skal du rense dem, før du udskriver. Yderligere oplysninger finder du under Automatisk rensning af blækpatronerne.

### Vedligeholde udstyret

Du opnår de bedste resultater med fotopapir ved at følge retningslinjerne i dette afsnit.

#### **Opbevaring af fotopapir**

- Opbevar fotopapiret i originalemballagen eller i en plastikpose, som kan forsegles.
- Opbevar det indpakkede fotopapir på en plan, kølig og tør overflade.
- Læg ubenyttet fotopapir tilbage i plastikposen. Papir, som efterlades i printeren eller udsættes for ydre påvirkninger, kan krølle.

#### Håndtering af fotopapir

- Hold altid i kanten af fotopapiret for at undgå fingeraftryk.
- Hvis fotopapiret har krøllede eller foldede kanter, skal du anbringe det i
  plastikposen og forsigtigt bøje det i modsat retning af folden, indtil det ligger plant.

#### Opbevaring af blækpatronerne

Når du opbevarer printeren, skal du altid lade de aktive blækpatroner sidde inden i printeren. Blækpatronerne opbevares under et beskyttelsesdæksel i printeren under nedlukningen.

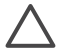

**Forsigtig!** Sørg for, at printeren er lukket helt ned, før du tager lysnetledningen ud af stikket. Dette gør det muligt for printeren at opbevare blækpatronerne korrekt.

Brug følgende tip til at vedligeholde dine HP-blækpatroner og sikre en ensartet udskriftskvalitet:

- Når du fjerner en blækpatron fra printeren, skal du opbevare den i en blækpatronbeskytter for at forhindre, at blækket tørrer ud. Yderligere oplysninger finder du under Indsættelse af blækpatroner.
- Opbevar alle ubrugte blækpatroner i den forseglede originalemballage, indtil de skal i brug. Opbevar blækpatroner ved stuetemperatur (15-35 grader C).
- Fjern ikke plastiktapen, der dækker blækdyserne, før du er klar til at installere blækpatronen i printeren. Forsøg ikke at sætte tapen på blækpatronen igen, hvis tapen er fjernet fra blækpatronen. Dette kan beskadige blækpatronen.

Kapitel 7

HP Photosmart-printeren er designet, så den er pålidelig og let at bruge. Dette kapitel besvarer ofte stillede spørgsmål om brug af printeren og udskrivning uden en computer. Kapitlet indeholder oplysninger om følgende emner:

- Problemer med printersoftwareinstallation
- Problemer i forbindelse med printerhardwaren
- Udskrivningsproblemer
- Fejlmeddelelser

Yderligere oplysninger om fejlfinding finder du under:

**Fejlfinding i forbindelse med printersoftware og udskrivning fra en computer**: HP Photosmart Printer Help på skærmen. Oplysninger om, hvordan du får vist HP Photosmart Printer Help på skærmen, finder du under Sådan findes yderligere oplysninger.

### Problemer med printersoftwareinstallation

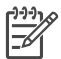

**Bemærk!** Før du kontakter HP Kundepleje, bedes du læse dette afsnit med tip til fejlfinding eller besøge vores onlinesupport på www.hp.com/support. Navnet på HP's onlinesupport varierer alt efter land/område.

Hvis installationen af printersoftwaren mislykkedes, eller hvis printer og computer ikke kommunikerer optimalt efter softwareinstallationen, kan du finde mulige løsninger i dette afsnit.

Kontroller alle kabelforbindelser mellem printeren og computeren og kontroller, at du bruger den nyeste version af printersoftwaren.

#### Dialogboksen Systemkrav vises under installationen

Årsag En komponent i computeren opfylder ikke minimumssystemkravene.

Løsning Opgrader komponenten til minimumssystemkravet, og installer derefter printersoftwaren igen.

#### Computeren kunne ikke læse HP Photosmart-cd'en

**Løsning** Kontroller, at cd'en ikke er beskidt eller ridset. Hvis andre cd'er fungerer, men ikke HP Photosmart-cd'en, er den muligvis ødelagt. Du kan få en ny cd fra HP Kundepleje. Hvis andre cd'er ikke fungerer, skal cd-rom-drevet muligvis repareres.

Installationssoftwaren starter ikke automatisk, når cd'en indsættes (kun Windows)

Løsning Vælg Kør i menuen Start i Windows. Klik på Gennemse, og naviger til det cd-drev, hvor du indsatte HP Photosmart-cd'en. Dobbeltklik på filen setup.exe.

#### Guiden Ny hardware fundet åbnes, men genkender ikke printeren (kun Windows)

Arsag Du kan have tilsluttet USB-kablet, før softwaren blev installeret.

Løsning Fjern USB-kablet, og installer softwaren igen. Tilslut USB-kablet, når du bliver bedt om det under installationen af softwaren.

## Kontrol af systemkravene viser, at computeren kører en gammel version af Internet Explorer (kun Windows).

Løsning Tryk på CTRL + SHIFT på tastaturet, og klik på Annuller i dialogboksen Systemkrav for at tilsidesætte blokeringen og fuldføre softwareinstallationen. Du skal opdatere Internet Explorer, så snart du har installeret programmet HP Photosmart, ellers fungerer HP-programmet ikke korrekt. Du behøver ikke installere HP-programmet igen, når du har opdateret Internet Explorer.

#### Computeren svarer ikke under softwareinstallationen

**Årsag** Antivirusprogrammer eller andre programmer kører i baggrunden, og dette forsinker installationsprocessen.

Løsning Vent, mens programmet kopierer filer. Dette tager nogle minutter. Hvis computeren stadig ikke svarer efter nogle minutter, skal du genstarte computeren, deaktivere de aktive antivirusprogrammer, lukke alle andre programmer og derefter installere printersoftwaren igen.

### Problemer i forbindelse med printerhardwaren

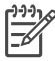

**Bemærk! 1** Før du kontakter HP Kundepleje, bedes du læse dette afsnit med tip til fejlfinding eller besøge vores onlinesupport på www.hp.com/support. Navnet på HP's onlinesupport varierer alt efter land/område.

**Bemærk! 2** Hvis du vil tilslutte printeren til en computer med et USB-kabel, anbefaler HP, at du bruger et kabel på mindre end 3 meter (10 fod) for at minimere injiceret støj som følge af potentielle højelektromagnetiske felter.

#### Indikatoren for status blinker grønt, men printeren udskriver ikke

Løsning Printeren er ved at behandle data. Vent til den er færdig.

Indikatoren for status blinker gult eller rødt

#### Løsning

- Kontroller, om der vises instruktioner på printerskærmen. Hvis der er tilsluttet et digitalt kamera til printeren, skal du se, om der vises instruktioner på kameraskærmen. Hvis printeren er tilsluttet en computer, skal du se, om der vises instruktioner på computerskærmen.
- Sluk for printeren, og tag derefter lysnetledningen ud af dens strømstik. Vent ca. 10 sekunder, og sæt derefter ledningen i stikket igen. Tænd for printeren.

Hvis indikatoren for status fortsat blinker rødt eller forbliver gult, kan du gå til www.hp.com/support eller kontakte HP Kundepleje.

#### Indikatoren for status blinker kortvarigt gult, efter at jeg har slukket for printeren.

Løsning Dette er normalt under nedlukning, det angiver ikke, at der er et problem med printeren.

#### Printeren finder ikke de fotos, jeg har gemt på hukommelseskortet.

**Årsag** Hukommelseskortet kan indeholde filtyper, som printeren ikke umiddelbart kan læse fra kortet.

#### Løsning

- Gem fotoene på en computer, og udskriv dem derefter fra computeren. Yderligere oplysninger finder du i HP Photosmart Printer Help på skærmen og i dokumentationen til kameraet.
- Næste gang, du tager fotos, skal du indstille det digitale kamera, så det gemmer dine fotos i et filformat, som printeren kan læse direkte fra hukommelseskortet. Du kan se en liste over understøttede filformater under Printerspecifikationer. Oplysninger om, hvordan du indstiller det digitale kamera til at gemme fotos i bestemte filformater, finder du i dokumentationen til kameraet.

Hukommelseskortet vil evt. skulle omformateres, hvis du ikke kan løse problemet.

#### Printeren er tilsluttet ledningsnettet, men printeren tænder ikke.

#### Løsning

- Printeren trækker muligvis for meget strøm. Tag lysnetledningen ud af printerens strømstik. Vent ca. 10 sekunder, og sæt så ledningen i stikket igen. Tænd for printeren.
- Printeren kan være tilsluttet et strømpanel, som er slukket. Tænd for strømpanelet, og tænd derefter for printeren.
- Lysnetledningen kan være defekt. Sørg for, at den grønne indikator på lysnetledningen er tændt.

## Der kommer lyde fra printeren, når jeg tænder for den, eller når den har stået ubenyttet i et stykke tid.

**Løsning** Der kan komme lyde fra printeren, når den ikke har været i brug i længere tid (ca. 2 uger), eller når dens strømforsyning bliver afbrudt og derefter gendannet. Dette er normalt. Printeren udfører en automatisk vedligeholdelsesprocedure for at sikre udskrifter i den bedste kvalitet.

### Udskrivningsproblemer

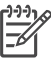

**Bemærk!** Før du kontakter HP Kundepleje, bedes du læse dette afsnit med tip til fejlfinding eller besøge vores onlinesupport på www.hp.com/support. Navnet på HP's onlinesupport varierer alt efter land/område.

#### Printeren udskriver ikke fotos uden rammer, når jeg udskriver fra kontrolpanelet

Løsning Tryk på knappen Layout, indtil Layout: 1 photo borderless (layout: 1 foto uden rammer) vises. Prøv derefter igen.

#### Udskrivningen sker meget langsomt

**Årsag** Du udskriver måske en pdf-fil eller et projekt, der indeholder højopløsningsgrafik eller -fotos. Store, komplekse projekter, som indeholder grafik eller fotos, udskrives langsommere end tekstdokumenter.

Løsning Du kan evt. bruge grafik med lavere opløsning i projektet, hvis dette er muligt, eller du kan tage højde for den længere udskrivningstid i din arbejdsgang.

Årsag Printertilstanden Ink-Backup Printing (udskrivning med reserveblæk) kan være aktiveret. Denne tilstand aktiveres automatisk, når en af blækpatronerne mangler eller er løbet tør for blæk.

Løsning Udskift eller sæt den manglende patron i igen.

#### Papiret føres ikke korrekt ind i printeren fra den primære papirbakke

#### Løsning

- Der er muligvis for meget papir i bakken. Fjern noget papir, og prøv igen.
- Papirstyret kan være justeret forkert. Sørg for, at papirbredde- og papirlængdestyret sidder tæt op til kanterne af papiret uden at bøje det.
- To eller flere ark papir kan hænge sammen. Fjern papiret fra den primære papirbakke, luft kanterne af papirstakken for at adskille arkene, læg papiret i, og prøv at udskrive igen.

- Hvis papiret er krøllet eller bøjet, kan du prøve at bruge noget andet papir.
- Papiret kan være for tyndt eller for tykt. Brug HP-inkjet-papir for at opnå de bedste resultater. Yderligere oplysninger finder du under Valg af det korrekte papir.

#### De udskrevne sider falder ud af udskriftsbakken

Løsning Hav altid udskriftsbakkeforlængeren trukket ud, når du udskriver.

#### Udskriften er bøjet eller krøllet

Løsning Det udskrevne projekt bruger en større mængde blæk end normalt. Udskriv projektet fra en computer, og nedbring blækmætningsniveauet ved hjælp af printersoftwaren. Yderligere oplysninger finder du i HP Photosmart Printer Help på skærmen.

#### Dokumentet udskrives skråt eller skævt

#### Løsning

- Papiret er muligvis ikke lagt korrekt i. Læg papiret i igen, og sørg for, at det ligger i den rigtige retning i den primære papirbakke, og at papirbredde- og papirlængdestyret slutter tæt op om kanterne af papiret. Oplysninger om ilægning af papir finder du under llægning af papir.
- Printeren skal muligvis kalibreres. Du finder yderligere oplysninger under Justering af blækpatronerne.

#### Farver udskrives ikke tilfredsstillende

#### Løsning

- Måske bruger du ikke de bedste blækpatroner til projektet. Yderligere oplysninger finder du under Indsættelse af blækpatroner.
- Printertilstanden Ink-Backup Printing (udskrivning med reserveblæk) kan være aktiveret. Denne tilstand aktiveres, når en af blækpatronerne mangler. Sæt den manglende patron i igen.
- En af blækpatronerne er løbet tør for blæk. Udskift patronen.
- Nogle af blækdyserne i en patron er tilstoppede. Rens patronerne. Se Automatisk rensning af blækpatronerne.
- Printerens indstillinger for farvestyring er muligvis ikke indstillet korrekt. Yderligere oplysninger finder du under Brug af farvestyring.

#### Ingen side kom ud af printeren, eller papiret satte sig fast under udskrivning

#### Løsning

- Printeren trænger muligvis til at blive tilset. Se, om der vises instruktioner på printerskærmen.
- Strømmen kan være afbrudt, eller der kan være løse forbindelser. Kontroller, at der er tændt for strømmen, og at netledningen er tilsluttet korrekt.
- Der er muligvis ikke papir i den primære papirbakke eller i det forreste eller bageste papirindføringsslot. Sørg for, at papiret er lagt korrekt i. Oplysninger om ilægning af papir finder du under llægning af papir.
- Hvis papiret satte sig fast under udskrivningen, kan du gøre følgende:
  - Sluk for printeren, og tag netledningen ud af stikket. Fjern evt. papir, som har sat sig fast i papirgangen. Fjern det bageste adgangsdæksel.
     Fjern forsigtigt det fastkørte papir fra printeren, og sæt adgangsdækslet på igen. Sæt netledningen i igen, og tænd for printeren. Prøv at udskrive igen.
  - Hvis du udskriver etiketter, skal du kontrollere, at en etiket ikke har løsnet sig fra etiketarket undervejs i printeren.

#### Bannerpapir giver papirstop mellem den primære papirbakke og udskriftsbakken

Løsning Der er for meget bannerpapir i den primære papirbakke. Fjern det fastkørte papir.

#### Der kom en tom side ud af printeren

#### Løsning

- Kontroller ikonerne for blækniveau på printerskærmen. Udskift tomme blækpatroner. Yderligere oplysninger finder du under Indsættelse af blækpatroner.
- Du kan have sat udskrivningen i gang og derefter annulleret den. Hvis du annullerede processen, inden udskrivningen gik i gang, kan printeren allerede have indført papir som forberedelse til udskrivningen. Næste gang, du udskriver, skubber printeren den tomme side ud, før næste udskrivning påbegyndes.
- Printertilstanden Ink-Backup Printing (udskrivning med reserveblæk) kan være aktiveret og kun den sorte blækpatron installeret og udskrivning uden rammer aktiveret. Indsæt en ny blækpatron, eller deaktiver udskrivning uden rammer. Yderligere oplysninger om udskrivning i tilstanden Ink-Backup Printing finder du under Indsættelse af blækpatroner.

#### Fotoet blev ikke udskrevet med printerens standardudskriftsindstillinger

Løsning Du kan have ændret udskriftsindstillingerne for det valgte foto. Udskriftsindstillinger, du anvender på et enkelt foto, tilsidesætter printerens standardudskriftsindstillinger. Annuller alle udskriftsindstillinger, der er anvendt på et enkelt foto, ved at fravælge fotoet. Yderligere oplysninger finder du under Valg af fotos til udskrivning.

#### Printeren skubber papiret ud, mens den forbereder udskrivningen

Løsning Direkte sollys kan gribe ind i brugen af den automatiske papirsensor. Flyt printeren væk fra det direkte sollys.

#### Udskriftskvaliteten er dårlig

#### Løsning

- Printertilstanden Ink-Backup Printing (udskrivning med reserveblæk) kan være aktiveret. Denne tilstanden aktiveres, når en af blækpatronerne mangler. Sæt den manglende patron i igen. Yderligere oplysninger finder du under Indsættelse af blækpatroner.
- Én af blækpatronerne er ved at løbe tør for blæk. Udskift blækpatronen, hvis den er ved at løbe tør for blæk. Yderligere oplysninger finder du under Indsættelse af blækpatroner.
- Brug fotopapir, som er designet til printeren. Du opnår de bedste resultater, hvis du bruger HP-inkjet-papir.
- Du udskriver muligvis på den forkerte side af papiret. Kontroller, at papiret er lagt i papirbakken **med udskriftssiden nedad**.
- Du kan have valgt en indstilling med lav opløsning i digitalkameraet. Reducer billedets størrelse, og prøv at udskrive igen. Indstil digitalkameraet til en højere fotoopløsning for at få bedre resultater fremover.
- Der kan være et problem med en blækpatron. Prøv at gøre følgende:
  - Tag blækpatronerne ud, og sæt dem i igen.
  - Kør en automatisk rensning af blækpatronerne fra printerens kontrolpanel. Yderligere oplysninger finder du under Automatisk rensning af blækpatronerne.
  - Kalibrerer printeren via kontrolpanelet. Yderligere oplysninger finder du under Justering af blækpatronerne.
  - Rens de kobberfarvede kontakter på blækpatronerne. Yderligere oplysninger finder du under Manuel rensning af blækpatronens kontakter.
  - Hvis disse løsninger ikke virker, skal du udskifte den eller de pågældende blækpatroner.

#### Fotoene udskrives ikke korrekt

#### Løsning

- Du kan have lagt fotopapiret forkert i. Ilæg fotopapiret, så den side, der skal udskrives på, vender nedad.
- Fotopapiret kan være indført forkert i printeren. Prøv at gøre følgende:
  - Kontroller, om der skulle være papirstop.
  - Læg fotopapiret så langt som muligt ind i det forreste papirindføringsslot.
  - Ilæg ét ark fotopapir ad gangen.

#### De fotos, jeg har markeret til udskrivning i digitalkameraet, udskrives ikke

Løsning På nogle digitale kameraer kan du markere de fotos, der skal udskrives, både i kameraets interne hukommelse og på hukommelseskortet. Hvis du har markeret fotos i den interne hukommelse og derefter flytter disse fotos fra kameraets interne hukommelse til hukommelseskortet, overføres markeringerne ikke. Marker de fotos, der skal udskrives, når du har overført dem fra det digitale kameras interne hukommelse til hukommelseskortet.

#### Fotoet er beskåret, når det udskrives

**Årsag** Du har overført et foto fra computeren til et hukommelseskort, indsat kortet i printeren og derefter forsøgt at udskrive fotoet via printerens kontrolpanel. Fotoet kan derved på uventede måder blive beskåret eller ændre størrelse.

Løsning Udskriv fotoet fra computeren for at undgå forvrængning.

### Fejlmeddelelser

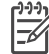

Bemærk! Før du kontakter HP Kundepleje, bedes du læse dette afsnit med tip til fejlfinding eller besøge vores onlinesupport på www.hp.com/support. Navnet på HP's onlinesupport varierer alt efter land/område.

Fejlmeddelelser, som vises på printerskærmen, kan inddeles i følgende typer:

- Papirfejl
- Blækpatronfejl
- Hukommelseskortfejl
- Computerudskrivningsfejl
- Netværksfejl

#### Papirfejl

Før du kontakter HP Kundepleje, bedes du læse dette afsnit med tip til fejlfinding eller besøge vores onlinesupport på www.hp.com/support. Navnet på HP's onlinesupport varierer alt efter land/område.

Fejlmeddelelse: Paper jam. Clear jam then press  $\overline{M}$  (Papirstop. Fjern papiret, der sidder fast, og tryk på  $\overline{M}$ )

**Løsning** Sluk for printeren, og tag netledningen ud af stikket. Fjern evt. papir, som har sat sig fast i papirgangen. Fjern det bageste adgangsdæksel. Fjern forsigtigt det fastkørte papir fra printeren, og sæt adgangsdækslet på igen. Sæt netledningen i igen, og tænd for printeren.

## Fejlmeddelelse: Out of paper. Load paper then press $\underline{w}$ (Printeren er løbet tør for papir. Ilæg papir, og tryk derefter på $\underline{w}$ ).

Løsning Læg papir i bakken, og tryk derefter på gr for at fortsætte udskrivningen. Oplysninger om ilægning af papir finder du under llægning af papir.

#### Fejlmeddelelse: Unsupported media size (Mediestørrelsen understøttes ikke).

Løsning Printeren kan ikke bruge den papirstørrelse, der er lagt i papirbakken. Tryk på , og ilæg derefter en understøttet papirstørrelse i stedet for. Du kan se en liste over understøttede papirstørrelser under Printerspecifikationer.

#### Fejlmeddelelse: Automatic paper sensor failed (Fejl ved automatisk papirsensor).

Løsning Den automatiske papirsensor er blokeret eller beskadiget. Prøv at placere printeren uden for direkte sollys. Tryk derefter på ∡, og forsøg at udskrive igen. Hvis dette ikke virker, kan du gå til www.hp.com/support eller kontakte HP Kundepleje. Navnet på HP's onlinesupport varierer alt efter land/område.

#### Fejlmeddelelse: Paper size mismatch (Forkert papirstørrelse)

**Årsag** Papirstørrelsen i papirbakken passer ikke til størrelsen på det foto, der er markeret til udskrivning.

**Løsning** Ilæg en papirstørrelse, der passer til fotostørrelsen for den markerede udskrift. Oplysninger om ilægning af papir finder du under Ilægning af papir.

#### Blækpatronfejl

Før du kontakter HP Kundepleje, bedes du læse dette afsnit med tip til fejlfinding eller besøge vores onlinesupport på www.hp.com/support. Navnet på HP's onlinesupport varierer alt efter land/område.

#### Fejlmeddelelse: Cartridge failed (Blækpatronsvigt).

Løsning Den angivne blækpatron kan være gammel eller beskadiget. Fjern patronen, og installer den igen. Du finder yderligere oplysninger under Indsættelse af blækpatroner. Hvis dette ikke fungerer, skal du udskifte patronen.

Fejlmeddelelse: Cartridge failed. Replace it, or remove it to print using inkbackup printing mode (Blækpatronsvigt. Udskift patronen, eller fjern den for at udskrive med reserveblækfunktionen). **Løsning** Fjern patronen, og installer den igen. Du finder yderligere oplysninger under Indsættelse af blækpatroner. Hvis dette ikke fungerer, skal du udskifte patronen. Du kan også udskrive med reserveblækfunktionen, Ink-Backup Printing Mode, hvis du fjerner den beskadigede patron.

Fejlmeddelelse: One or more cartridges have failed. Please remove all cartridges. Reinsert them one at a time, closing the main door each time, to see which cartridges have failed (En eller flere blækpatroner har svigtet. Fjern alle patroner. Genindsæt dem enkeltvis, og luk hoveddækslet hver gang for at se, hvilken patron der svigter).

**Løsning** En blækpatron er gammel eller beskadiget. Følg disse trin for at teste blækpatronerne for at se, om der er en eller flere, der svigter.

- 1. Fjern alle blækpatroner.
- 2. Genindsæt en af blækpatronerne i dens holder.
- 3. Luk hoveddækslet. Hvis det angives på printerskærmen, at den indsatte blækpatron har svigtet, skal du udskifte den.
- 4. Fjern blækpatronen, og gentag derefter trin 2-3 med de ikke-testede blækpatroner.

Fejlmeddelelse: Color cartridge not compatible. Use appropriate HP cartridge (Farvepatron er ikke kompatibel. Brug en korrekt HP-blækpatron). –ELLER– Photo cartridge not compatible. Use appropriate HP cartridge (Fotopatron er ikke kompatibel. Brug en korrekt HP-blækpatron). –ELLER– Right cartridge not compatible. Use appropriate HP cartridge (Højre blækpatron er ikke kompatibel. Brug en korrekt HP-blækpatron).

Løsning Du har indsat en blækpatron, som ikke kan bruges sammen med printeren. Udskift blækpatronen med en patron, der er kompatibel med printeren. Du finder yderligere oplysninger under Indsættelse af blækpatroner.

Fejlmeddelelse: Color Cartridge is not installed correctly. Please remove and reinsert it. (Farvepatronen er ikke indsat korrekt. Fjern den, og indsæt den igen). —ELLER— Photo Cartridge is not installed correctly. Please remove and reinsert it. (Fotopatronen er ikke indsat korrekt. Fjern den, og indsæt den igen). —ELLER— Cartridge is not installed correctly. Please remove and reinsert it. (Patronen er ikke indsat korrekt. Fjern den, og indsæt den igen).

Løsning Tag den angivne blækpatron ud, og indsæt den igen. Du finder yderligere oplysninger under Indsættelse af blækpatroner.

Fejlmeddelelse: Color Cartridge is missing (Der mangler en farvepatron). – ELLER– Photo Cartridge is missing (Der mangler en fotopatron). –ELLER– Cartridge is missing (Der mangler en patron). Installer patronen, og sørg for, at den går ordentligt på plads. Løsning Indsæt den angivne blækpatron ved hjælp af instruktionerne i Indsættelse af blækpatroner.

Fejlmeddelelse: Color Cartridge is low on ink (Farvepatronen er ved at løbe tør for blæk). –ELLER– Photo Cartridge is low on ink (Fotopatronen er ved at løbe tør for blæk). –ELLER– Cartridge is low on ink (Patronen er ved at løbe tør for blæk). Udskift patronen, eller fjern den for at udskrive med reserveblækfunktionen.

Løsning Sæt den angivne patron i igen. Yderligere oplysninger finder du under Indsættelse af blækpatroner.

Fejlmeddelelse: One or more cartridges have failed (En eller flere blækpatroner har svigtet).

Løsning Udskift de pågældende patroner med nye HP-blækpatroner. Du finder yderligere oplysninger under Indsættelse af blækpatroner.

## Fejlmeddelelse: One or more cartridges are not compatible (En eller flere patroner er inkompatible).

Løsning En eller flere af blækpatronerne er ikke HP-blækpatroner. Udskift de patroner, som ikke er fra HP, med understøttede HP-blækpatroner. Yderligere oplysninger finder du under Indsættelse af blækpatroner.

### Fejlmeddelelse: One or more cartridges are not installed correctly (En eller flere patroner er ikke indsat korrekt).

Løsning Tag de blækpatroner ud, som ikke er installeret korrekt, og geninstaller dem derefter ud fra beskrivelserne i Indsættelse af blækpatroner.

## Fejlmeddelelse: One or more cartridges are low on ink (En eller flere patroner er ved at løbe tør for blæk).

Løsning Udskift de pågældende blækpatroner med nye, fabrikspåfyldte HPblækpatroner. Du finder yderligere oplysninger under Indsættelse af blækpatroner.

## Fejlmeddelelse: Cartridge service station is stuck (Blækpatronservicestationen sidder fast).

Løsning Noget blokerer blækpatronservicestationens gang. Blækpatronservicestationen findes under blækpatronholderen, når printeren er inaktiv. Fjern blokeringen ved at følge nedenstående fremgangsmåde:

- 1. Løft topdækslet for at få adgang til blækpatronerne.
- 2. Fjern det, der blokerer blækpatronservicestationens gang.
- 3. Luk topdækslet.

4. Tryk på knappen 🗹 for at fortsætte.

## Fejlmeddelelse: Print cartridge cradle is stuck. Clear jam then press ∡ (Blækpatronholderen sidder fast. Fjern blokeringen, og tryk på ∡)

Løsning Følg nedenstående trin for at fjerne eventuelle blokeringer i blækpatronholderens gang:

- 1. Løft topdækslet for at få adgang til blækpatronerne.
- 2. Fjern eventuelle blokeringer i patronholdergangen.
- 3. Luk topdækslet.
- Tryk på knappen g for at fortsætte.

Den aktuelle side skubbes ud, og udskriftsjobbet fortsættes på det næste tilgængelige ark papir.

Fejlmeddelelse: Top cover is open (Topdækslet er åbent).

Løsning Luk printerens topdæksel.

#### Hukommelseskortfejl

Før du kontakter HP Kundepleje, bedes du læse dette afsnit med tip til fejlfinding eller besøge vores onlinesupport på www.hp.com/support. Navnet på HP's onlinesupport varierer alt efter land/område.

## Fejlmeddelelse: Photo is missing (Der mangler et foto). –ELLER– Some photos are missing (Der mangler nogle fotos).

Løsning Printeren kan enten ikke læse filen på hukommelseskortet, eller en eller flere filer for det angivne job mangler på hukommelseskortet. Prøv at gemme fotoene på computeren ved hjælp af det digitale kamera frem for på hukommelseskortet. Hvis der mangler et foto, kan du være kommet til at slette det fra kortet.

Fejlmeddelelse: Card access error. Job was cancelled. See computer for details. Tryk på ☑ (Fejl ved kortadgang. Jobbet blev annulleret. Yderligere oplysninger på computeren. Tryk på ☑). –ELLER– File directory structure is corrupted (Der er fejl i filbibliotekstrukturen). –ELLER– Card may be damaged. Job was cancelled. See computer for details. Tryk på ☑ (Kortet kan være beskadiget. Jobbet blev annulleret. Yderligere oplysninger på computeren. Tryk på ☑).

**Årsag** Printeren kan ikke læse dataene på hukommelseskortet og kan ikke udskrive eller gemme job. Dataene kan være beskadigede, eller der kan være et fysisk problem med hukommelseskortet.

#### Løsning

- Gem filerne på computeren, og åbn dem derfra.
- Hvis dette ikke fungerer, skal du bruge et nyt hukommelseskort eller omformatere hukommelseskortet fra det digitale kamera. Fotos på hukommelseskortet vil gå tabt.
- Hvis dette ikke løser problemet, kan fotofilerne være beskadigede eller ulæselige. Før du kontakter HP Kundepleje, kan du prøve med et andet hukommelseskort for at finde ud af, om det er printeren eller hukommelseskortet, der svigter

#### Fejlmeddelelse: Can not print photos (Kan ikke udskrive fotos).

**Årsag** Mere end 10 fotos, som skulle have være udskrevet, kan være beskadigede, mangle eller har en filtype, der ikke understøttes. Oplysninger om understøttede filtyper finder du under Printerspecifikationer.

#### Løsning

- Gem fotoene på computeren fra det digitale kamera snarere end fra hukommelseskortet.
- Gem filerne på computeren, og udskriv dem derfra.
- Udskriv en fotoindeksside, og vælg fotoene igen. Du finder yderligere oplysninger under Beslutning af, hvilke fotos der skal udskrives.

## Fejlmeddelelse: Card is password protected. Can not access card (Kortet er beskyttet med en adgangskode. Kan ikke få adgang til kortet).

Løsning Printeren kan ikke læse hukommelseskortet, fordi det er beskyttet med en adgangskode. Følg nedenstående fremgangsmåde:

- 1. Tag hukommelseskortet ud af printeren.
- 2. Indsæt hukommelseskortet i den enhed, du oprindeligt brugte til at gemme adgangskoden på hukommelseskortet.
- 3. Fjern adgangskoden fra hukommelseskortet med den samme software, som du brugte til at gemme adgangskoden.
- 4. Tag hukommelseskortet ud, og indsæt det igen i printerens slot til hukommelseskort.
- 5. Prøv at udskrive igen.

## Fejlmeddelelse: Card is locked. Can not access card (Kort er låst. Kan ikke åbne kortet).

Løsning Sørg for, at låseanordningen på kortet er i den ulåste position.

Fejlmeddelelse: Card is not fully inserted. Push card in a little more (Kortet er ikke helt på plads. Skub kortet en smule længere ind).

Løsning Printeren kan registrere hukommelseskortet, men kan ikke læse det. Skub forsigtigt hukommelseskortet ind i dets slot, indtil det stopper. Du finder yderligere oplysninger under Indsætning af et hukommelseskort.

## Fejlmeddelelse: Use only 1 card at a time. Please remove a memory card (Brug kun 1 kort ad gangen. Fjern et hukommelseskort).

Løsning Der er mindst indsat to forskellige typer hukommelseskort i printeren samtidig, eller der er indsat et hukommelseskort, og samtidig tilsluttet et digitalt kamera til kameraporten. Tag hukommelseskortene ud, eller frakobl kameraet, indtil der kun er ét kort i printeren eller tilsluttet ét kamera.

## Fejlmeddelelse: Card was removed. Job was cancelled. Tryk på <u>w</u> (Kortet blev fjernet. Jobbet blev annulleret. Tryk på <u>w</u>).

Løsning Du har taget et hukommelseskort ud af printeren, mens printeren var i gang med at udskrive en fil fra hukommelseskortet eller gemme filer på computeren. Følg nedenstående fremgangsmåde:

- Tryk på knappen <u>w</u>.
- Genindsæt hukommelseskortet, og udskriv valgte fotos eller gemte filer igen. Hukommelseskortet skal blive i printeren, indtil udskrifts- eller lagringsjobbet er udført.

Du kan undgå at beskadige hukommelseskort fremover, hvis du lader dem sidde i deres slot i printeren, mens de er i brug. Du finder yderligere oplysninger under Fjernelse af et hukommelseskort.

## Fejlmeddelelse: Camera selections (DPOF) file has error (Der er en fejl på kameraets valgfil (DPOF-fil)).

Løsning Printeren kan ikke læse en DPOF-fil på grund af ødelagte data eller en fejl på hukommelseskortet. Vælg fotoene igen fra printerens kontrolpanel. Du finder yderligere oplysninger under Udskrivning af fotos fra et hukommelseskort.

## Fejlmeddelelse: Some camera-selected photos are not on card (Nogle af de kameravalgte fotos er ikke på kortet).

**Løsning** Nogle af de fotos, kameraet har valgt, mangler eller er blevet slettet. Prøv at gøre følgende:

- Kontroller, at du ikke ved en fejl har slettet fotoet fra hukommelseskortet.
- Vælg fotoene igen fra det digitale kamera.
- Udskriv en ny fotoindeksside for at se det indeksnummer, der er tilknyttet hvert foto. Du finder yderligere oplysninger under Beslutning af, hvilke fotos der skal udskrives.

Fejlmeddelelse: No new photos on card (Ingen nye fotos på kort).

Løsning Der er ingen nye fotos på hukommelseskortet, eller fotoene er allerede blevet udskrevet én gang. Vælg og udskriv de ønskede fotos.

#### Fejlmeddelelse: Cannot display this photo (Dette foto kan ikke vises).

Løsning Hukommelseskortet indeholder billedformater, som printeren ikke understøtter, eller også er filen beskadiget. Du kan se en liste over understøttede billedformater under Printerspecifikationer. Brug computeren, når du vil have adgang til fotoene. Oplysninger om at få adgang til fotos via computeren finder du under Grundlæggende udskrivning fra en computer.

## Fejlmeddelelse: Memory card in backwards. The black side should face up (Hukommelseskortet er sat omvendt i. Den sorte side skal vende opad).

Løsning Hukommelseskortet er indsat, så det vender på hovedet. Tag kortet ud, og indsæt det igen med metalkontakterne nedad. Du finder yderligere oplysninger under Indsætning af et hukommelseskort.

#### Computerudskrivningsfejl

Før du kontakter HP Kundepleje, bedes du læse dette afsnit med tip til fejlfinding eller besøge vores onlinesupport på www.hp.com/support. Navnet på HP's onlinesupport varierer alt efter land/område.

Fejlmeddelelse: Printer memory is full. Job was cancelled. Tryk på <u>w</u> (Printerens hukommelse er fuld. Jobbet blev annulleret. Tryk på <u>w</u>).

**Løsning** Der opstod et problem, da printeren skulle gemme filer på computeren. Prøv at gøre følgende:

- Ryd printerens hukommelse ved at deaktivere printeren, og aktiver den derefter igen.
- Udskriv færre fotos ad gangen.
- Gem fotoene på computeren, og udskriv dem derfra.
- Gem filerne på computeren ved hjælp af en hukommelseskortlæser, og udskriv derefter fra computeren.

**Løsning** Printeren kommunikerer ikke korrekt med computeren. Det kan skyldes, at en printerdriver ikke fungerer, eller at et kabel sidder løst. Kontroller,

at USB-kablet er sluttet korrekt til computeren og til USB-porten bag på printeren. Hvis kablet sidder korrekt, skal du kontrollere, at printersoftwaren er installeret.

#### Netværksfejl

Før du kontakter HP Kundepleje, bedes du læse dette afsnit med tip til fejlfinding eller besøge vores onlinesupport på www.hp.com/support. Navnet på HP's onlinesupport varierer alt efter land/område. Du kan også finde hjælp til at slutte printeren til et netværk ved at gå til hjemmesiden for printerens integrerede webserver. Se Sådan får du adgang til Hjælp til den integrerede webserver.

#### Fejlmeddelelse: Network not connected (Netværket er ikke tilsluttet).

Løsning Printeren kan ikke finde netværket. Sørg for, at Ethernet-kablet er korrekt sluttet til Ethernet-porten og netværket. Hvis netværket kræver, at du bruger en IP-adresse for en proxyserver, skal du skabe adgang til den integrerede webserver og angive proxyserverindstillingerne. Se Brug af integreret webserver.

# 9 HP Kundepleje

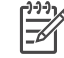

Bemærk! Navnet på HP's onlinesupport varierer alt efter land/område.

Hvis du har et problem, skal du følge disse trin:

- 1. Se dokumentationen, der fulgte med printeren.
  - Introduktionshåndbog eller Installationsvejledning: HP Photosmart 8700 series-printeren leveres med installationsanvisninger, som forklarer hvordan printeren konfigureres, og hvordan printersoftwaren installeres. Det medfølgende dokument afhænger af landet/området.
  - Brugervejledning: Brugervejledningen er den vejledning, du læser.
     Vejledningen beskriver printerens basisfunktioner, hvordan printeren bruges uden at være tilsluttet en computer, og indeholder oplysninger om fejlfinding af hardware.
  - HP Photosmart Printer Help: Hjælpen på skærmen til HP HP Photosmart beskriver, hvordan printeren bruges uden en computer, og indeholder oplysninger om programfejlfinding.
- 2. Hvis du ikke kan løse et problem ved hjælp af oplysningerne i dokumentationen, kan du besøge www.hp.com/support og gøre følgende:
  - Åbne onlinesupportsiderne
  - Sende en e-mail til HP for at få svar på dine spørgsmål
  - Søge efter opdateringer til printersoftwaren
  - Få forbindelse til en HP-tekniker ved hjælp af real-time chat

Supportindstillinger og -tilgængelighed varierer alt efter produkt, land/område og sprog.

- Kun for Europa: Kontakt dit lokale indkøbssted. Hvis der er en hardwarefejl i printeren, vil du blive bedt om at bringe printeren til købsstedet. Der er gratis service i garantiperioden. Du vil blive afkrævet en eftersynsafgift efter garantiperiodens udløb.
- 4. Hvis du ikke kan løse problemet ud fra HP Photosmart Printer Help på skærmen eller HP's websteder, kan du ringe til HP Kundepleje på nummeret for dit land/ område. Se HP's telefoniske kundepleje for at få en liste over telefonnumre for de forskellige lande/områder.

### HP's telefoniske kundepleje

I printerens garantiperiode kan du få gratis telefonsupport. Se garantien i kassen for at få yderligere oplysninger, eller gå til www.hp.com/support for at se varigheden af din gratis support.

Efter den gratis periode med telefonsupport kan du få hjælp af HP mod yderligere betaling. Kontakt din HP-forhandler, eller ring til telefonsupportnummeret for dit land/ område for at høre om dine supportmuligheder.

Ring til det relevante supporttelefonnummer for dit område for at modtage HP-support over telefonen. Du vil skulle betale standardtelefonafgift.

**Nordamerika:** Ring til 1-800-HP-INVENT (1-800-474-6836). Amerikansk telefonsupport er tilgængelig på både engelsk og spansk døgnet rundt, hele ugen (dage og tidsrum kan ændres uden varsel). Denne service er gratis i garantiperioden. Der kan blive pålagt et gebyr uden for garantiperioden.

**Vesteuropa**: Kunder i Østrig, Belgien, Danmark, Spanien, Frankrig, Tyskland, Irland, Italien, Nederlandene, Norge, Portugal, Finland, Sverige, Schweiz og Storbritannien skal gå til www.hp.com/support for at få adgang til telefonsupportnumre for deres land/ område.

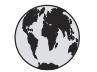

## www.hp.com/support

Support for the following countries/regions is available at www.hp.com/support: Austria, Belgium, Central America & The Caribbean, Denmark, Spain, France, Germany, Ireland, Italy, Luxembourg, Netherlands, Norway, Portugal, Finland, Sweden, Switzerland, and the United Kingdom.

| 61 56 45 43                              | الجزائر                     | 한국                                          | 1588-3003                          |
|------------------------------------------|-----------------------------|---------------------------------------------|------------------------------------|
| Argentina (Buenos Aires)                 | 54-11-4708-1600             | Malaysia                                    | 1800 805 405                       |
| Argentina                                | 0-800-555-5000              | Mexico (Mexico City)                        | 55-5258-9922                       |
| Australia<br>Australia (out-of-warranty) | 1300 /21 14/                | Mexico                                      | 01-800-472-68368                   |
| 800 171                                  | البحرين                     | 22 404747                                   | المغرب                             |
| Brasil (Sao Paulo)                       | 55-11-4004-7751             | New Zealand                                 | 0800 441 147                       |
| Brasil                                   | 0-800-709-7751              | Nigeria                                     | 1 3204 999                         |
| Canada (Mississauga Area)                | (905) 206-4663              | Panama                                      | 1-800-711-2884                     |
| Canada                                   | 1-(800)-474-6836            | Paraguay                                    | 009 800 54 1 0006                  |
| Chile                                    | 800-360-999                 | Perú                                        | 0-800-10111                        |
| 中国                                       | 021-3881-4518               | Philippines                                 | 2 867 3551                         |
|                                          | 800-810-3888                | Polska                                      | 22 5666 000                        |
|                                          | 服务编码: 3001                  | Puerto Rico                                 | 1-877-232-0589                     |
| Colombia (Bogota)                        | 571-606-9191                | República Dominicana                        | 1-800-711-2884                     |
| Colombia                                 | 01-8000-51-4746-8368        | România                                     | (21) 315 4442                      |
| Costa Rica                               | 0-800-011-1046              | Россия (Москва)<br>Россия (Санкт-Петербург) | 095 7973520<br>812 3467997         |
| Česká republika                          | 261 307 310                 | 900 907 1444                                | 2                                  |
| Ecuador (Andinatel)                      | 1-999-119 🕾                 | 800 897 1444                                | السعودية<br>4 272 5200             |
| Ecuador (Pacifitel)                      | 1-800-225-528 🕾             | Slavalvia                                   | 2 50222444                         |
|                                          | 800-711-2884                | Slovakia                                    | 2 30222444                         |
| 2 532 5222                               | مصر                         | South Africa (International)                | + 2/ 11 2569301                    |
| El Salvador                              | 800-6160                    | South Atrica (RSA)                          | 086 000 1030                       |
| Ελλάδα (από το εξωτερικό)                | + 30 210 6073603            | Rest Of West Africa                         | + 351 213 17 63 80                 |
| Ελλάδα (από Κύπρο)                       | 800 9 2649                  | 室湾                                          | 02-8/22-8000                       |
| Guatemala                                | 1-800-711-2884              |                                             | +66 (2) 353 9000                   |
| 香港特别行政區                                  | 2802 4098                   | 71 89 12 22                                 | تونس                               |
| Magyarország                             | 1 382 1111                  | Trinidad & Tobago                           | 1-800-711-2884                     |
| India                                    | 1 600 44 7737               | Türkiye                                     | 90 216 444 71 71                   |
|                                          | 1 600 44 7737               | Україна                                     | (380 44) 4903520                   |
|                                          | +02 (21) 550 5400           | 800 4520                                    | الإمارات العربية المتحدة           |
| (0) 9 830 4848                           | ישואל                       | United States                               | 1-(800)-474-6836                   |
| Jamaica                                  | 1-800-711-2884              | Uruguay                                     | 0004-054-177                       |
| 日本<br> 日本 (携帯電話の場合)                      | 0570-000511<br>03-3335-9800 | Venezuela (Caracas)<br>Venezuela            | 58-212-278-8666<br>0-800-474-68368 |
| <u> </u>                                 |                             | Việt Nam                                    | +84 88234530                       |

#### Sådan foretages en opringning

Ring til HP Kundepleje, mens du er i nærheden af computeren og printeren. Du skal kunne give følgende oplysninger:

- Printerens modelnummer (findes på printerens forside).
- Printerens serienummer (findes i bunden af printeren).
- Computerens operativsystem.
- Printerdriverens version:
  - Windows-pc: Hvis du vil se printerdriverversionen, skal du højreklikke på hukommelseskortets ikon på proceslinjen i Windows og derefter vælge Om.
  - Macintosh: Brug dialogboksen Udskriv for at se printerdriverversionen.
- Meddelelserne vises på printerskærmen eller på computerskærmen.
- Du skal kunne svare på følgende spørgsmål:
  - Har det problem, du ringer om, forekommet før? Kan du genskabe det?
  - Har du installeret ny hardware eller software på computeren omkring tidspunktet for problemets opståen?

### Retur til HP's reparationsservice (kun Nordamerika)

HP vil sørge for, at dit produkt bliver afhentet og afleveret hos et af HP's centrale reparationscentre. Vi betaler for forsendelsen frem og tilbage samt håndteringen. Denne service er gratis i hardwarens garantiperiode. Denne service er kun tilgængelig i Nordamerika.

### Yderligere garantier

Der er udvidede servicemuligheder tilgængelige for printeren mod ekstra betaling. Gå til www.hp.com/support, marker dit land/område og søg i service- og garantiafsnittet for at få yderligere oplysninger om de udvidede services.

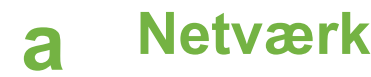

Dette afsnit indeholder anvisninger til, hvordan du installerer HP Photosmart 8700 seriesprinteren i et ethernet netværk (kabelnetværk). En kabeltilslutning gør det muligt for printeren at kommunikere med computere via en router, hub eller switch. Du skal have en internetadgang via bredbånd for at få fuldt udbytte af printerens funktionssæt.

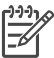

**Bemærk!** Se den installationsvejledning, der lå i pakken, for at få oplysninger om USBinstallation.

Før du fortsætter med dette afsnit, skal du kontrollere, at du allerede har konfigureret kabelnetværket. Se dokument ationen, der fulgte med netværkshardwaren. Kontroller også, at du har konfigureret printeren som beskrevet i den installationsvejledning, der lå i pakken.

#### Grundlæggende om netværk (Windows og Macintosh)

Netværk gør det muligt for netværksenheder, f.eks. computere og printere, at kommunikere med hinanden. Et kabel- eller Ethernet-netværk er den mest almindelige type netværk på kontorer og i hjemmet.

Netværksadapteren i printeren understøtter både 10 Mbps og 100 Mbps Ethernet-netværk. For at slutte printeren til et netværk skal du bruge et Ethernet-kabel af typen CAT-5 med et RJ-45stik. Dette er ikke det samme som et USB-kabel. Ethernet-kablet skal købes separat. Det leveres ikke sammen med printeren.

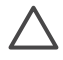

**Forsigtig!** Selvom RJ-45-stikket på et CAT-5-kabel ligner et almindeligt telefonstik, er det ikke det samme. Brug aldrig en almindelig telefonledning til at slutte printeren til et Ethernet-netværk. Det kan beskadige printeren og andre netværksenheder.

Følgende illustration viser et eksempel på printeren i et netværk med flere computere via en netværkshub, -switch eller -router. Et kabel- eller et DSL-modem forbinder hubben og alle netværksenhederne til internettet via bredbånd.

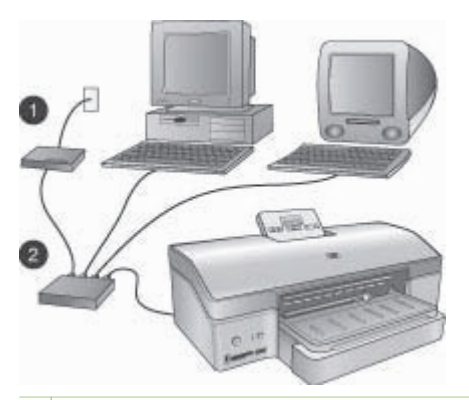

- 1 Kabel- eller DSL-modem, der slutter netværksenhederne til internetadgang via bredbånd
- 2 Et netværksadgangspunkt (hub, switch eller router) som alle enhederne er tilsluttet via Ethernet-kabler
Netværksenheder sluttes til hinanden via en centralenhed. De mest almindelige typer omfatter:

- **Hubber**: En enkel, billig netværksenhed, der gør det muligt for flere computere at kommunikere med hinanden eller dele en fælles printer. Hubber er passive. De giver blot mulighed for, at der kan kommunikeres mellem andre enheder.
- **Switches**: Switches minder om hubber, men kan undersøge de oplysninger, der sendes mellem enheder, og udelukkende sende oplysningerne videre til den korrekte enhed. De kan mindske båndbreddebrug på et netværk og hjælpe det til at køre mere effektivt.
- Routere: Routere eller gateways forbinder både enheder og netværk. Det er almindeligt at bruge dem til at slutte flere hjemmecomputere på et netværk til internettet. Routere har også ofte en indbygget firewall, som kan hjælpe til at beskytte et hjemmenetværk mod uautoriseret adgang.

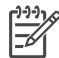

Bemærk! Specifikke oplysninger om opsætning og konfiguration af hardwaren på dit netværk finder du i den dokumentation, der fulgte med hardwaren.

# Internetforbindelse

Hvis netværket er sluttet til internettet via en router eller gateway, anbefales det, at du bruger en router eller gateway, der understøtter DHCP (Dynamic Host Configuration Protocol). En gateway med DHCP-understøttelse administrerer en gruppe reserverede IP-adresser, som den tildeler dynamisk efter behov. Se dokumentationen, der fulgte med routeren eller gatewayen.

# Anbefalede netværkskonfigurationer

Følgende netværkskonfigurationer understøtter printeren. Afgør, hvilken type netværkskonfiguration du har, se derefter Tilslutning af printeren til netværket og Installation af printersoftware på en Windows-computer eller Installation af printersoftware på en Macintosh for at få en vejledning i, hvordan du slutter printeren til netværket og derefter installerer softwaren.

#### Ethernet-netværk uden internetadgang

Computerne og printerne kommunikerer med hinanden og danner et enkelt netværk via en hub. Ingen af netværksenhederne har adgang til internettet.

#### Ethernet-netværk med internetadgang via modem

Computerne og printerne kommunikerer med hinanden og danner et enkelt netværk via en hub. En af computerne har adgang til internettet via et modem og en opkaldskonto. Ingen af de andre netværksenheder, herunder printeren, har direkte adgang til internettet.

#### Ethernet-netværk med internetadgang via bredbånd ved hjælp af en router

Printeren er sluttet til en router, der fungerer som en gateway mellem brugernetværket og internettet. Dette er den ideelle netværkskonfiguration.

# Tilslutning af printeren til netværket

For at slutte printeren til et kabelnetværk er følgende nødvendigt:

- Et netværksadgangspunkt, f.eks. en hub, router eller switch med en åben port
- Et Ethernet-kabel af typen CAT-5 med et RJ-45-stik

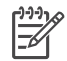

**Bemærk! 1** Du skal ikke slutte printeren direkte til en computer med et Ethernet-kabel. Peer-to-peer-netværk understøttes ikke.

Bemærk! 2 Når du har sluttet printeren til netværket som beskrevet i dette afsnit, skal du installere printersoftwaren. Se Installation af printersoftware på en Windows-computer eller Installation af printersoftware på en Macintosh.

#### Sådan sluttes printeren til netværket

1. Sæt Ethernet-kablet i bag på printeren.

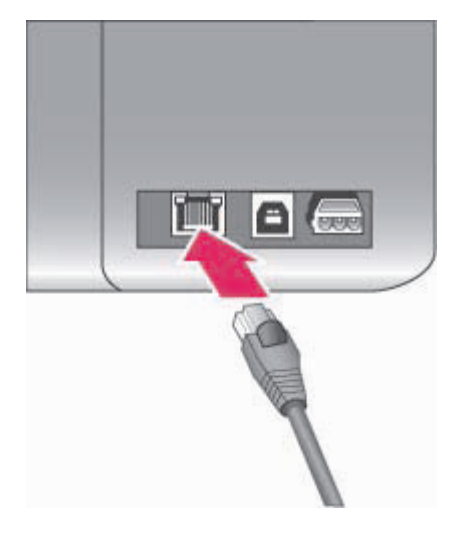

# Ethernet-forbindelse bag på printeren

2. Slut Ethernet-kablet til en tom port på hubben, routeren eller switchen.

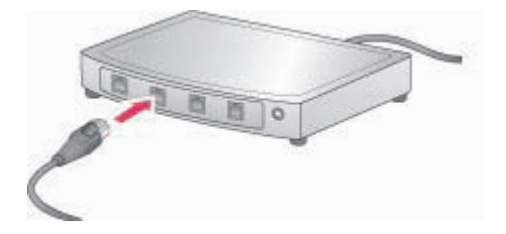

Når du har sluttet printeren til netværket, skal du installere printersoftwaren. Du kan ikke udskrive fra en computer, før du har udført softwareinstallationen.

- Installation af printersoftware på en Windows-computer
- Installation af printersoftware på en Macintosh

# Installation af printersoftware på en Windows-computer

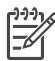

Bemærk! Konfigurer printeren som angivet i den installationsvejledning, der lå i pakken.

Installationstiden kan være på mellem 20 minutter (Windows XP) og 1 time (Windows 98), afhængig af mængden af ledig plads på harddisken og computerens processorhastighed. Kontroller, at du allerede har sluttet printeren til netværket med et Ethernet-kabel, før du starter installationen.

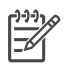

**Bemærk!** Printersoftwaren skal som beskrevet i dette afsnit være installeret på alle de netværkscomputere, hvorfra du vil udskrive til HP Photosmart 8700 series-printeren. Efter endt installation er udskrivning identisk med udskrivning via en USB-forbindelse.

Tip! Brug ikke funktionen Tilføj printer i Windows Kontrolpanel til at installere
 printersoftwaren. Du skal bruge HP-installationsprogrammet til at installere printeren korrekt på et netværk.

# Sådan installeres printersoftwaren

- Udskriv en netværkskonfigurationsside. Du kan få brug for oplysningerne i denne rapport, hvis installationsprogrammet ikke kan finde printeren. Se Udskrivning af en netværkskonfigurationsside.
- 2. Indsæt cd'en med HP Photosmart-printersoftwaren i computerens cd-rom-drev.
- 3. Klik på **Next (næste)**, og følg vejledningen i installationsprogrammet for at kontrollere og forberede systemet samt installere drivere, plug-ins og software. Dette tager nogle minutter.
- Marker Through the network (via netværket) på skærmen Connection Type (forbindelsestype), og klik derefter på Next (næste).
   Skærmen Searching (søger) vises, mens installationsprogrammet søger efter printeren på netværket.

### Hvis skærmen Printer fount (printer fundet) vises, skal du gøre følgende:

- Kontroller, at printerbeskrivelsen er korrekt. (Brug konfigurationssiden til at kontrollere printerens navn og hardwareadresse. Se Udskrivning af en netværkskonfigurationsside).
- b. Hvis printerbeskrivelsen er korrekt, skal du vælge Yes, install this printer (ja, installer printeren) og derefter klikke på Next (næste).
  Hvis der bliver fundet mere end en printer på netværket, skal du vælge
  HP Photosmart 8700 series som den enhed, der skal konfigureres og installeres, og derefter klikke på Next (næste). Hvis der er mere end en HP Photosmart 8700 series-printer på netværket, skal du bruge den hardwareadresseenhed (MAC), der er anført

# på netværkskonfigurationssiden, til at identificere den bestemte HP Photosmart 8700 series-printer, du vil installere.

# Hvis skærmen Check Cable Connection (kontroller kabelforbindelse) vises, skal du gøre følgende:

- a. Følg vejledningen på skærmen, og vælg **Specify a printer by address (angiv en printer med adressen)**, og klik derefter på **Next (næste)**.
- Indtast det nummer på hardwareadressen (MAC), der er anført på netværkskonfigurationssiden, på skærmen Specify Printer (angiv printer) i feltet Hardware Address (MAC) (hardwareadresse (MAC)).
   Eksempel: 02bad065cb97 MAC står for Media Access Control, en hardwareadresse, der identificerer printeren på

MAC står for Media Access Control, en hardwareadresse, der identificerer printeren på netværket.

- c. Angiv den IP-adresse, der er anført på netværkskonfigurationssiden, i feltet IP Address (IP-adresse), og klik derefter på Next (næste).
   Eksempel: 169.254.203.151
- d. Når skærmen **Printer Found (printer fundet)** vises, skal du vælge **Yes, install this printer (ja, installer printeren)** og derefter klikke på **Next (næste)**.
- e. På skærmen Confirm Settings (bekræft indstillinger) skal du klikke på Next (næste).
- f. Følg vejledningen på skærmen.
- 5. Når du bliver bedt om det, skal du klikke på **Finish (udfør)** for at afslutte installationen.

# Installation af printersoftware på en Macintosh

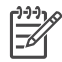

Bemærk! Konfigurer printeren som angivet i den installationsvejledning, der lå i pakken.

Installationstiden kan være på 3-4 minutter, afhængig af dit operativsystem, mængden af ledig plads på harddisken og Macintosh-computerens processorhastighed. Kontroller, at du allerede har sluttet printeren til netværket med et Ethernet-kabel, før du starter installationen. Hvis du allerede har installeret denne printer på en USB-forbindelse, skal du ikke følge denne vejledning for at udføre en netværksinstallation. Se i stedet Sådan ændres en USB-forbundet printer til at blive netværksforbundet.

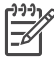

**Bemærk!** Printersoftwaren skal som beskrevet i dette afsnit være installeret på alle de netværkscomputere, hvorfra du vil udskrive til HP Photosmart 8700 series-printeren. Efter endt installation er udskrivning identisk med udskrivning til en printer, der er tilsluttet via et USB-kabel.

#### Sådan installeres printersoftwaren

- 1. Indsæt cd'en med HP Photosmart-printersoftwaren i Macintosh-computerens cd-rom-drev.
- 2. Dobbeltklik på cd-ikonet på skrivebordet.
- Dobbeltklik på ikonet for installationsprogrammet Dialogboksen Authenticate (godkend) vises.
- 4. Indtast det **Name (navn)** og den **Password (adgangskode)**, der bruges til at administrere din Macintosh, og klik derefter på **OK**.
- 5. Følg vejledningen på skærmen.
- 6. Når vinduet HP Photosmart Install (HP Photosmart Installation) vises, skal du vælge Easy Install (nem installation) og derefter klikke på Install (installer).
- Klik på fanen Network (netværk) i vinduet Select Printer (vælg printer). Installationsprogrammet søger efter printere på netværket.

#### Hvis printeren findes, skal du gøre følgende:

- Marker HP Photosmart 8700 series-printeren i vinduet Select Printer (vælg printer), og klik derefter på Utilities (funktioner).
- b. Følg vejledningen på skærmen for at registrere printeren.

### Hvis printeren ikke findes, skal du gøre følgende:

- a. Udskriv en netværkskonfigurationsside, og find IP-adresseposten på siden.
- b. Kontroller, at printeren er sluttet til netværket ved hjælp af den korrekte Ethernetkabeltype, CAT-5. Se Tilslutning af printeren til netværket.
- c. Klik på Find, indtast IP-adressen, og klik derefter på Save (gem).
- Marker HP Photosmart 8700 series-printeren i vinduet Select Printer (vælg printer), og klik derefter på Utilities (funktioner).
- e. Følg vejledningen på skærmen for at registrere printeren.

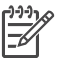

Bemærk! Nogle browsere virker muligvis ikke sammen med

onlineregistreringen. Hvis du støder på problemer, kan du enten prøve med en anden browser eller springe dette trin over.

- 8. Vælg printeren i dialogboksen **Print (udskriv)**. Hvis printeren ikke findes på listen, skal du klikke på **Edit Printer List (rediger printerliste)** for at tilføje printeren.
- 9. Klik på Add (tilføj) i vinduet Printer List (printerliste).
- 10. Vælg Rendezvous på rullelisten.
- Marker printeren på listen, og klik derefter på knappen Add (tilføj). Det var det. Du er færdig!

## Sådan ændres en USB-forbundet printer til at blive netværksforbundet

- 1. Slut printeren til netværket. Se Tilslutning af printeren til netværket.
- 2. Udskriv en netværkskonfigurationsside, og find IP-adresseposten.
- Åbn en webbrowser, og indtast IP-adressen for at få adgang til printerens integrerede webserver. Yderligere oplysninger om den integrerede webserver finder du i afsnittet Brug af integreret webserver.
- 4. Klik på fanen Networking (netværk).
- 5. Klik på mDNS i programområdet til venstre.
- 6. Indtast et entydigt navn (maks. 63 tegn) i feltet mDNS Service Name (navn på mDSNtjeneste).
- 7. Klik på Apply (anvend).
- 8. Vælg printeren i dialogboksen **Print (udskriv)**. Hvis printeren ikke findes på listen, skal du klikke på **Edit Printer List (rediger printerliste)** for at tilføje printeren.
- 9. Klik på Add (tilføj) i vinduet Printer List (printerliste).
- 10. Vælg Rendezvous på rullelisten.
- 11. Marker printeren på listen, og klik derefter på knappen Add (tilføj).

# Brug af integreret webserver

Den integrerede webserver i printeren gør det muligt at administrere netværksprinteren på en enkelt måde. Når du bruger en webbrowser på en Windows- eller Macintosh-computer, kan du kommunikere med printeren via netværket for at:

- Kontrollere printerstatus og omtrentlige blækniveauer
- Se netværksstatistik
- Tilpasse printernetværkskonfigurationen ved f.eks. at angive en proxyserver, et DSN-navn eller manuelt indtaste en IP-adresse
- Begrænse adgang til konfigurationssider
- Bestille varer
- Gå til HP's websted for at få support

### Sådan får du adgang til den integrerede webservers hjemmeside

- 1. Udskriv en netværkskonfigurationsside. Se Udskrivning af en netværkskonfigurationsside.
- 2. Indtast den IP-adresse for printeren, der er anført på netværkskonfigurationssiden, i browserens adressefelt.

Eksempel på IP-adresse: 10.0.0.81

Den integrerede webservers hjemmeside vises.

Oplysninger om netværksbetingelser og den integrerede webserver, der ikke er dækket af denne vejledning, finder du i Hjælpen til den integrerede webserver.

### Sådan får du adgang til Hjælp til den integrerede webserver

- 1. Gå til den integrerede webservers hjemmeside. Se Sådan får du adgang til den integrerede webservers hjemmeside.
- 2. Klik på Help (hjælp) i området Other Links (andre links) på hjemmesiden.

# Udskrivning af en netværkskonfigurationsside

Du kan udskrive en netværkskonfigurationsside fra printeren uden at være tilsluttet en computer. På konfigurationssiden findes nyttige oplysninger om printerens IP-adresse, netværksstatistik og andre netværksindstillinger. Du kan også få vist en oversigt over valgte netværksindstillinger på selve printeren.

#### Sådan udskrives en detaljeret netværkskonfigurationsside

- 1. Tryk på Menu på printeren.
- 2. Tryk på 🕨, indtil Network settings (netværksindstillinger) ses, og klik derefter på 😿.

Tillæg a

# **b** Specifikationer

Dette afsnit indeholder en tabel over minimumsystemkravene til installation af HP Photosmartprintersoftwaren samt bestemte printerspecifikationer.

# Systemkrav

| Komponent       | Windows-pc, minimum                                                                        | Macintosh, minimum                                             |
|-----------------|--------------------------------------------------------------------------------------------|----------------------------------------------------------------|
| Operativsystem  | Microsoft <sup>®</sup> Windows 98, 2000<br>Professional, ME, XP Home<br>og XP Professional | Mac <sup>®</sup> OS X 10.1.5 til 10.3:                         |
| Processor       | Intel <sup>®</sup> Pentium <sup>®</sup> II (eller tilsvarende) eller højere                | G3 eller derover                                               |
| RAM             | 64 MB (256 MB anbefales) 128 MB (256 MB anbefal                                            |                                                                |
| Ledig diskplads | 600 MB (2 GB anbefales) 500 MB                                                             |                                                                |
| Videoskærm      | 800 x 600, 16-bit eller højere 800 x 600, 16-bit                                           |                                                                |
| Cd-rom-drev     | 4 x 4 x                                                                                    |                                                                |
| Tilslutninger   | <b>USB</b> : Microsoft Windows 98,<br>2000 Professional, ME,<br>XP Home og XP Professional | USB: Porte på for- og<br>bagside (Mac OS X 10.1.5 til<br>10.3) |
|                 | Ethernet: Ethernet-porten                                                                  | Ethernet: Ethernet-porten                                      |
|                 | PictBridge: Kameraporten<br>på forsiden                                                    | PictBridge: Kameraporten<br>på forsiden                        |
|                 | Bluetooth: HP bt300<br>Bluetooth-trådløs<br>printeradapter                                 |                                                                |
| Browser         | Microsoft Internet Explorer 5.5 eller nyere                                                |                                                                |

# Printerspecifikationer

| Kategori      | Specifikationer                                                                                                    |
|---------------|----------------------------------------------------------------------------------------------------|
| Tilslutninger | <b>USB</b> : Microsoft Windows 98, 2000 Professional, ME, XP Home og XP Professional; Mac OS X 10.1.5 til 10.3 <b>Ethernet</b> |
| Mål           | Vægt: 11,8 kg (26 lbs)<br>Høide: 203 mm (8")                                                                                   |
|               | <b>Bredde</b> : 643 mm (25,3")<br><b>Dybde</b> : 398 mm (15,7")                                                                |

# Tillæg b

| (fortsat)            |                                                                                                    |
|----------------------|----------------------------------------------------------------------------------------------------|
| Kategori             | Specifikationer                                                                                                    |
| Miljøspecifikationer | Anbefales under drift: 0-45° C (32-113° F), 20-80% RH           Maksimum under drift: 5-40° C (41-104° F), 5-95% RH                                                                                                    |
|                      | Temperaturniveau for opbevaring: -30-65° C (22-149° F)                                                                                                    |
| Billedfilformater    | JPEG Baseline                                                                                                    |
|                      | TIFF 24-bit RGB, ukomprimeret interleaved                                                                                                    |
|                      | TIFF 24-bit YCbCr, ukomprimeret interleaved                                                                                                    |
|                      | TIFF 24-bit RGB, packbit interleaved                                                                                                    |
|                      | TIFF 8-bit grå, ukomprimeret/packbit                                                                                                    |
|                      | TIFF 8-bit farvepalet, ukomprimeret/packbit                                                                                                    |
|                      | TIFF 1-bit ukomprimeret/pakbit/1D Huffman                                                                                                    |
| Mediespecifikationer | Anbefalet maksimumlængde: 483 mm (19")                                                                                                    |
|                      | Anbefalet maksimumbredde: 330 mm (13")                                                                                                    |
|                      | Anbefalet maksimumtykkelse: 292 µm (11,5 mil)                                                                                                    |
|                      | Anbefalet vægt for almindelige papirmedier: 60 til 90 g/m <sup>2</sup> (16 til 24 lb.)                                                                                                    |
|                      | Anbefalet maksimumvægt for fotomedier: 280 g/m <sup>2</sup>                                                                                                    |
| Mediestørrelser      | Understøttede størrelser ved udskrivning fra en computer                                                                                                    |
|                      | 76 x 127 mm til 330 x 483 mm (3 x 5" til 13 x 19")                                                                                                    |
|                      | Understøttede størrelser ved udskrivning fra kontrolpanelet                                                                                                    |
|                      | Metrisk: 10 x 15 cm (med eller uden<br>afrivningsfane),13 x 18 cm, A6, A3, A4, L, 2L; Britisk: 3,5<br>x 5", 4 x 6" (med eller uden afrivningsfane), 4 x 12", 5 x<br>7", 8 x 10", 8,5 x 11", 11 x 14", 13 x 19"; Andet: Hagaki |
| Medietyper           | Papir (foto, almindeligt og inkjet)                                                                                                    |
|                      | Konvolutter                                                                                                    |
|                      | Transparenter                                                                                                    |
|                      | Etiketter                                                                                                    |
|                      | Kort (kartotek, lykønskning, Hagaki, A6, L-størrelse)                                                                                                    |
|                      | Overføringspapir                                                                                                    |
| Hukommelseskort      | CompactFlash, type I og II                                                                                                    |
|                      | Microdrive                                                                                                    |
|                      | MultiMediaCard                                                                                                    |
|                      | Secure Digital                                                                                                    |
|                      | Memory Sticks                                                                                                    |
|                      | xD-Picture Card                                                                                                    |

| (fortsat)                                           |                                                              |
|-----------------------------------------------------|--------------------------------------------------------------|
| Kategori                                            | Specifikationer                                              |
| Filformater, som understøttes<br>af hukommelseskort | Udskrivning: Se billedfilformaterne længere oppe i tabellen. |
|                                                     | Lagring: Alle filformater                                    |
| Papirbakker                                         | Primær papirbakke                                            |
|                                                     | 76 x 127 mm til 330 x 483 mm (3 x 5" til 13 x 19")           |
|                                                     | Forreste papirindføringsslot                                 |
|                                                     | 10 x 15 cm (4 x 6") til 330 x 483 mm (13 x 19")              |
|                                                     | Bageste papirindføringsslot                                  |
|                                                     | 76 x 127 mm til 330 x 483 mm (3 x 5" til 13 x 19")           |
|                                                     | Udskriftsbakke                                               |
|                                                     | Alle understøttede formater                                  |
| Papirbakkekapacitet                                 | Primær papirbakke                                            |
|                                                     | 100 ark almindeligt papir                                    |
|                                                     | 14 konvolutter                                               |
|                                                     | 20-40 kort (afhængigt af tykkelse)                           |
|                                                     | 20 ark bannerpapir                                           |
|                                                     | 30 ark etiketter                                             |
|                                                     | 25 ark fotopapir, transparenter eller overføringspapir       |
|                                                     | Forreste papirindføringsslot                                 |
|                                                     | 10 ark fotopapir                                             |
|                                                     | Bageste papirindføringsslot                                  |
|                                                     | 1 ark af vilkårlig type op til 292 $\mu m$ (11,5 mil) tyk    |
|                                                     | Udskriftsbakke                                               |
|                                                     | 50 ark almindeligt papir                                     |
|                                                     | 20 ark fotopapir, bannerpapir eller transparenter            |
|                                                     | 10 kort eller konvolutter                                    |
|                                                     | 25 ark etiketter eller overføringspapir                      |
| Strømforbrug                                        | Udskrivning: 29 W                                            |
|                                                     | Ledig: 6 W                                                   |
|                                                     | Fra: 5 W                                                     |
| Modelnummer for strømforsyning                      | 0950-4476, 0957-2105; 100-240 Vac(+/- 10%) 50/60 Hz (+/- 3Hz |
| Blækpatroner                                        | HP Grå foto                                                  |
|                                                     | HP Farvefoto                                                 |
|                                                     | HP Trefarvet                                                 |
|                                                     | HP Sort                                                      |
|                                                     | HP Blå Foto                                                  |

# Tillæg b

| (fortsat)                 |                                                                                                    |
|---------------------------|----------------------------------------------------------------------------------------------------|
| Kategori                  | Specifikationer                                                                                                    |
|                           | <b>Bemærk!</b> De blækpatronnumre, som du kan bruge<br>sammen med denne printer, står bag på den trykte<br><i>HP Photosmart 8700 series Brugervejledning</i> . Hvis du<br>allerede har brugt printeren flere gange, kan du finde<br>blækpatronnummeret i HP Photosmart 8700 series<br>Toolbox. Yderligere oplysninger om at få adgang til<br>Toolbox finder du i afsnittet Indsættelse af blækpatroner. |
| USB-understøttelse        | Microsoft Windows 98, 2000 Professional, ME, XP Home og XP Professional                                                                                                    |
|                           | Mac OS X 10.1.5 til 10.3                                                                                                    |
|                           | HP anbefaler, at USB-kablet er mindre end 3 meter (10 fod) langt                                                                                                    |
| Understøttelse af netværk | Microsoft Windows 98, 2000 Professional, ME, XP Home og XP Professional                                                                                                    |
|                           | Mac OS X 10.1.5 til 10.3                                                                                                    |
|                           |                                                                                                    |

# HP's erklæring om begrænset garanti for printer

| HP-produkt                                                                      | Varigheden af den begrænsede garanti                                                                                                    |
|---------------------------------------------------------------------------------|----------------------------------------------------------------------------------------------------|
| Software                                                                        | 90 dage                                                                                                    |
| Blækpatroner                                                                    | Ved ophør af den første af følgende to perioder: Indtil<br>HP-blækket er opbrugt, eller når den garantiperiode, der er trykt<br>på patronen, er udløbet. Denne garanti dækker ikke<br>HP-blækprodukter, som er blevet genopfyldt, genfremstillet,<br>oppoleret, anvendt forkert eller manipuleret. |
| Tilbehør                                                                        | 1 år                                                                                                    |
| Perifer hardware til printer<br>(få yderligere oplysninger i det efterfølgende) | 1 år                                                                                                    |

A. Varigheden af den begrænsede garanti

- 1. Hewlett-Packard (HP) garanterer slutbrugeren, at HP-produkterne, der er angivet ovenfor, er fri for fejl i materialer og udførelse i ovennævnte periode, som begynder på datoen for kundens køb af produktet.
- 2. I forbindelse med softwareprodukter gælder HP's begrænsede garanti kun i tilfælde af manglende udførelse af programinstruktionerne. HP garanterer ikke, at produkternes drift vil foregå fejlfrit og uden afbydelser. 3. HP's begrænsede garanti dækker kun defekter, som opstår ved normal brug af produktet, og dækker ikke andre
- problemer, herunder problemer, som opstår pga.:
  - a. Forkert vedligeholdelse eller ændring.
  - b. Software, medier, dele eller tilbehør, der ikke er leveret af eller understøttes af HP.
  - c. Drift ud over produktets specifikationer.
  - d. Uautoriseret ændring eller forkert brug.
- 4. I forbindelse med HP-printerprodukter har brugen af ikke-HP-blækpatroner eller en genopfyldt blækpatron ingen indflydelse på kundens garanti eller HP's supportkontrakt med kunden. Skulle der opstå fejl eller skader på printeren, der kan henføres til brugen af en ikke-HP-blækpatron eller en genopfyldt blækpatron, opkræver HP imidlertid standardbetaling for tids- og materialeforbrug ved service på printeren i forbindelse med den pågældende fejl eller skade
- 5. Hvis HP i garantiperioden adviseres om feil på et produkt, der er omfattet af HP's garanti, vil HP efter eget valg enten reparere eller ombytte produktet.
- 6. Hvis HP ikke kan henholdsvis reparere eller ombytte et defekt produkt, som er omfattet af HP's garanti, skal HP inden for rimelig tid efter at være blevet adviseret om defekten, refundere købsprisen for produktet.
- 7. HP er ikke forpligtet til at reparere, ombytte eller refundere, før kunden har returneret det defekte produkt til HP.
- 8. Et ombytningsprodukt kan være et nyt produkt eller et produkt svarende til et nyt produkt, forudsat det som minimum har samme funktionalitet som det produkt, det erstatter.
- 9. HP-produkter kan indeholde oparbejdede dele, komponenter eller materialer, der, hvad ydelse angår, svarer til nye dele.
- 10. HP's begrænsede garanti gælder i alle lande, hvor det dækkede HP-produkt distribueres af HP. Kontrakter om yderligere garantiservice, f.eks. service på stedet, kan aftales med alle autoriserede HP-servicesteder i de lande, hvor produktet distribueres af HP eller af en autoriseret importør.
- B. Begrænsninger i garantien
  - I DET OMFANG DET TILLADES AF LOKAL LOVGIVNING, UDSTEDER HP ELLER HP'S TREDJEPARTSLEVERANDØRER IKKE NOGEN ANDEN GARANTI ELLER BETINGELSE, HVERKEN UDTRYKKELIGT ELLER UNDERFORSTÅET GARANTIER ELLER BETINGELSER FOR SALGBARHED, TILFREDSSTILLENDE KVALITET OG EGNETHED TIL ET BESTEMT FORMÅL.
- C. Ansvarsbegrænsninger
  - 1. I det omfang, det tillades af lokal lovgivning, er rettighederne i denne garanti kundens eneste og eksklusive rettigheder
  - 2. I DET OMFANG DET TILLADES AF LOKAL LOVGIVNING, MED UNDTAGELSE AF DE FORPLIGTELSER, DER SPECIFIKT ER ANGIVET I DENNE GARANTIERKLÆRING. ER HP ELLER HP'S TREDJEPARTSLEVERANDØRER. IKKE ANSVARLIG FOR NOGEN DIREKTE, INDIREKTE ELLER AFLEDT SKADE, HVAD ENTEN DER ER TALE OM ET KONTRAKTRETLIGT FORHOLD, ET FORHOLD UDEN FOR KONTRAKT ELLER NOGET ANDET JURIDISK BEGREB, OG UANSET OM DER ER ADVISERET OM RISIKOEN FOR SÅDANNE SKADER.
- D. Lokal lovgivning
  - 1. Denne garanti giver kunden specifikke juridiske rettigheder. Kunden kan også have andre rettigheder, der varierer fra stat til stat i USA, fra provins til provins i Canada og fra land til land andre steder i verden.
  - 2. I det tilfælde at denne garantierklæring er i uoverensstemmelse med lokal lovgivning, skal denne garantierklæring modificeres, så den bringes i overensstemmelse med den pågældende lovgivning. Under en sådan lokal lovgivning vil visse fraskrivelser og begrænsninger i denne garantierklæring muligvis ikke gælde for kunden. Visse stater i USA kan i lighed med en række regeringer uden for USA (inkl. provinser i Canada) f.eks.:
    - a. Udelukke, at frasigelserne og begrænsningerne i denne garanti begrænser en forbrugers lovmæssige rettigheder (f.eks. i Storbritannien).
    - b. På anden måde begrænse en producents mulighed for at gennemtvinge sådanne frasigelser og begrænsninger.
    - c. Give kunden yderligere garantirettigheder, angive varigheden af underforståede garantier, som producenten ikke kan frasige sig, eller ikke tillade begrænsninger i varigheden af underforståede garantier
  - 3. BETINGELŠERŇE I DENNE GARANŤIERKLÆŘING TIĽSIDESÆTTER, BRGRÆŇSER ELLER ÆNDRER IKKE, MED UNDTAGELSE AF HVOR DER ER JURIDISK GRUNDLAG HERFOR, OG ER ET TILLÆG TIL DE UFRAVIGELIGE LOVBESTEMTE RETTIGHEDER GÆLDENDE FOR SALG AF HP-PRODUKTER TIL SÅDANNE KUNDER.

#### Information om HP's begrænsede mangeludbedring

#### Kære kunde,

Vedhæftet finder De navn og adresse på de HP-selskaber, som yder HP's mangeludbedring i Danmark.

Herudover kan De have opnået rettigheder overfor sælger af HP's produkter i henhold til Deres købsaftale. HP's regler om mangeludbedring begrænser ikke sådanne rettigheder.

Danmark: Hewlett-Packard A/S, Engholm Parkvej 8, DK-3450 Alleroed

Tillæg c

# Indeks

# В

bageste papirindføringsslot 14 bakker bageste papirindføringsslot 6 forreste papirindføringsslot 6 primære bakke 6, 14 udskriftsbakke 6 bakker, papir 4 Bluetooth forbinde til printer 31 -trådløs printeradapter 32 blækniveau, kontrollere 16, 44 blækpatroner blækniveau, kontrollere 16 indsætte 16 iustere 45 nummer. se denne vejlednings bagside opbevare 18, 47 rense 43 rense kontakter 44 teste 44 tilstanden blækbackup 17 udskifte 16 vælge 15

# С

CompactFlash 32 computer systemkrav 77 udskrive fra 3, 19

# D

digitale kameraer. *se* kameraer dokumentation, printer 3

# E

ethernet 69

# F

farvestyring ICC-enhedsprofiler 24 installere ICC-profiler 24 kalibrere en skærm 24

printerbaseret 21 programbaseret 24 feilfinde blinkende indikatorer 50 feilmeddelelser 56 HP Kundepleje 65 problemer i forbindelse med printerhardwaren 50 softwareinstallation 49 udskrivningsproblemer 52 feilmeddelelser 56 filformater, understøttede 33, 78 fjerne hukommelseskort 35 forreste papirslot 14 fotos blækpatroner, vælge 15 forbedre kvalitet 39 gemme på en computer 34 udskrive 32 understøttede filformater 33, 78 vælge til udskrivning 38

### G

gemme fotos på en computer 34

# Η

hjælp, på skærmen 3, 4 hjælp til. se fejlfinde HP Creative Scrapbook Assistant 28 HP Image Zone 29 HP Kundepleje 65 HP Softwareopdatering 46 hukommelseskort fejl 60 fjerne 35 indsætte 33 udskrive fra 32 understøttede typer 32 hukommelseskortfejl 60 hylster til blækpatron 18 I ilægge papir forreste papirindføringsslot 14 i bageste papirindføringsslot 14 i den primære bakke 14 indsætte blækpatroner 16 hukommelseskort 33 interval udskrive 32

# J

JPEG-filformat 33 justere blækpatroner 16, 45 justeringsside 45

# Κ

kamera forbinde til printer 31 kameraer Bluetooth 41 PictBridge 41 port 4 udskrive fra 41 knapper 7 kontrolpanel 7 kreative projekter **HP** Creative Scrapbook Assistant 28 scrapbøger 27 store skabeloner 27 kundepleje. se HP Kundepleje kvalitet fotopapir 47 fotos 39 udskrive testside 44

# L

lamper 8 layout og fotostørrelse 35 store layoutskabeloner 27

# Μ

Memory Sticks 32 menu, printer 8 Microdrive 32 miniaturer, udskrive 35 MultiMediaCard 32

# Ν

netværk ethernet 69 integreret webserver 74 netværkskonfigurationsside 75 slutte printeren til netværk 70 softwareinstallation (Mac OS) 73 softwareinstallation (Windows) 71 netværkskonfigurationsside 75

# 0

opbevare blækpatroner 18, 47 fotopapir 47 hylster til blækpatron 18 printer 46

# Ρ

papir bakker 4 ilægge 13 købe og vælge 11 opbevare 47 speciel 12 specifikationer 77 vedligeholde 11 papirr vedligeholde 47 papirstop 53 patroner. se blækpatroner PictBridge-kameraer kameraport 41 primære bakke 14 printer dele 4 dokumentation 3 feilmeddelelser 56 forbinde 31 menu 8 opbevare 46 rengøre 43

rengøring og vedligeholdelse 43 specifikationer 77 printerdriver anbefalede indstillinger 19 Printer Help se 4 printerskærm 7 printersoftware opdatere 46

# R

regulatory notices 85 rengøre printer 43 rengøre og vedligeholde 43 rense blækpatroner 43

# S

scrapbøger skabeloner 27 Secure Digital 32 skærmhjælp 3 software driver 19 feilfinde 49 HP Image Zone 29 printerdriver 19 skabeloner 27 Sony Memory Sticks. se Memory Sticks sort-hvid-fotos 15 specialpapir 12 specifikationer 77 store skabeloner 27 systemkrav 77

# Т

testside 44 TIFF-filformat 33 tilstanden blækbackup 17

# U

udskifte blækpatroner 16 udskrifter uden rammer udskrive fra en computer 29 udskrive fra kontrolpanelet 39 udskriftskvalitet skifte 32 udskrive fejlfinde problemer 52 fotoindeks 35 fotointerval 32 fotos 32 fra Bluetooth-enhed 31 fra computer 3 fra en computer 19 fra et hukommelseskort 32 fra hukommelseskort 31 fra kameraer 41 fra PictBridge-kamera 31 miniaturer 35 testside 44 uden computer 31 USB port 4 specifikationer 77

# X

xD-Picture Card 32

# **Regulatory notices**

#### Hewlett-Packard Company

This device complies with part 15 of the FCC Rules. Operation is subject to the following two conditions:

- This device may not cause harmful interference, and
- This device must accept any interference received, including interference that may cause undesired operation.

Pursuant to Part 15.21 of the FCC Rules, any changes or modifications to this equipment not expressly approved by Hewlett-Packard Company may cause harmful interference, and void your authority to operate this equipment. Use of a shielded data cable is required to comply with the Class B limits of Part 15 of the FCC Rules.

For further information, contact: Hewlett-Packard Company, Manager of Corporate Product Regulations, 3000 Hanover Street, Palo Alto, CA 94304, (650) 857-1501.

#### Note

This equipment has been tested and found to comply with the limits for a Class B digital device, pursuant to part 15 of the FCC rules. These limits are designed to provide reasonable protection against harmful interference in a residential installation. This equipment generates, uses, and can radiate radio frequency energy and, if not installed and used in accordance with the instructions, can cause harmful interference to radio communications. However, there is no guarantee that interference will not occur in a particular installation. If this equipment does cause harmful interference to radio or television reception, which can be determined by turning the equipment off and on, the user is encouraged to try to correct the interference by one or more of the following measures:

- Reorient or relocate the receiving antenna.
- Increase the separation between the equipment and the receiver.
- Connect the equipment into an outlet on a circuit different from that to which the receiver is connected.
- Consult the dealer or an experienced radio/TV technician for help.

#### LED indicator statement

The display LEDs meet the requirements of EN 60825-1.

사용자 인내분(8금 기기) 이 기기는 비원부용으로 전자파장해검정을 받은 기기로서, 주거지역에서는 물론 모든 시역에서 시용판 수 있습니다.

この装置は、情報処理装置等電波障害自主規制協議会(VCCI)の基準 に基づくクラスB情報技術装置です。この装置は、家庭環境で使用すること を目的としていますが、この装置がラジオやテレビジョン受信機に近接して 使用されると受信障害を引き起こすことがあります。 取り扱い説明書に従って正しい取り扱いをして下さい。

製品には、同梱された電源コードをお使い下さい。 同梱された電源コードは、他の製品では使用出来ません。